## PLUG Grensesnitt - kaiside Brukermaņual

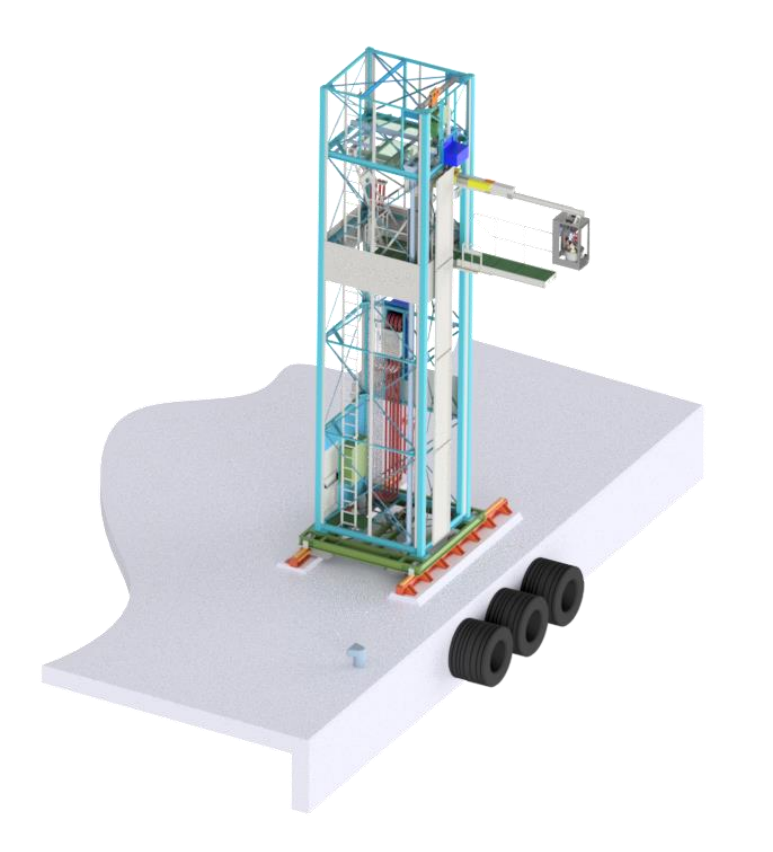

By NG3 – July 22 (PSW / Oversattate Oktober 22)

## Abstrakt

Dette dokumentet tar sikte på å presentere PLUG-løsningen i detaljer, og forklare hvordan dette produktet skal brukes for å sikre effektivitet og sikkerhet.

Damien FEGER

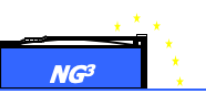

## Innhold

| Abs | strakt |       |                                                                        | 0 |
|-----|--------|-------|------------------------------------------------------------------------|---|
| Inn | hold   |       |                                                                        | 1 |
| 1.  | Defi   | nisjo | n av brukere                                                           | 2 |
| 2.  | Tek    | niske | e spesifikasjoner og sertifisering (Samsvarserklæring)                 | 3 |
| 2   | 2.1.   | Hov   | edfunksjoner                                                           | 3 |
| 2   | 2.2.   | Tek   | niske Spesifikasjoner                                                  | 3 |
| 2   | 2.3.   | Sert  | ifisering (Samsvarserklæring)                                          | 5 |
| 3.  | Besl   | krive | lse av konstruksjon, sammenstilling:                                   | 6 |
| -   | 8.1.   | Pres  | sentasjon av fartøyets grensesnitt                                     | 6 |
| -   | 8.2.   | Pres  | sentasjon av kai-grensesnitt                                           | 6 |
|     | 3.2.   | 1.    | Presentasjon av kaisidegrensesnitt: `fisketank'                        | 9 |
|     | 3.2.   | 2.    | Presentasjon av kaisidegrensesnittet: Plattform                        | 1 |
|     | 3.2.   | 3.    | Presentasjon av kaigrensesnitt: Tårn1                                  | 5 |
|     | 3.2.   | 4.    | Presentasjon av kai-grensesnittet: Skinne system                       | 3 |
|     | 3.2.   | 5.    | Oversikt over kontroll- og styresystem                                 | 5 |
| 4.  | Drift  | smo   | duser2                                                                 | 5 |
| 2   | l.1.   | Nom   | ninelle operasjoner drevet fra fartøyet: Tablet2                       | 5 |
|     | 4.1.   | 1.    | Generell tilkoblingssekvens                                            | 7 |
|     | 4.1.   | 2.    | Brukergrensesnitt                                                      | 8 |
|     | 4.1.   | 3.    | Merknader: alarmer                                                     | 8 |
|     | 4.1.   | 4.    | Oppsett på startsiden                                                  | 0 |
|     | 4.1.   | 5.    | Tilkobling                                                             | 1 |
|     | 4.1.   | 6.    | Tidevannskompensering                                                  | 3 |
|     | 4.1.   | 7.    | Frakobling                                                             | 3 |
|     | 4.1.   | 8.    | Feilsøking                                                             | 4 |
|     | 4.1.   | 9.    | Alarmer som kan oppstå på nettbrett, årsaker og tiltak                 | 6 |
| 2   | ł.2.   | Loka  | ale operasjoner betjent fra kabinett / tablet4                         | 0 |
| 2   | ł.3.   | Nød   | modus ved bruk av håndholdt drill for å operere Z og Y elektromotorer4 | 1 |
|     | 4.3.   | 1.    | Bortfall på kun kaiside4                                               | 1 |
|     | 4.3.   | 2.    | Bortfall på begge sider4                                               | 1 |
|     | 4.3.   | 3.    | Generell feil4                                                         | 2 |
|     | 4.3.   | 3.1.  | <i>Tilgang til Z motor</i> 4                                           | 2 |

|        | NG <sup>3</sup> New Generation, Natural Gas, Natural Growth | NG <sup>3</sup> | *  |
|--------|-------------------------------------------------------------|-----------------|----|
| 4.     | 3.3.2. Tilgang til kjevene                                  |                 | 44 |
| 4.     | 3.3.3. Tilgang til Y motor                                  |                 | 44 |
| 4.4.   | Parkeringsmodus ved uvær                                    |                 | 45 |
| 5. Sik | kerhetsbeskrivelser                                         |                 | 46 |
| 5.1.   | Sikkerhet under nominelle og lokale moduser                 |                 | 46 |
| 5.2.   | Sikkerhet ved vedlikehold                                   |                 | 47 |
| 5.3.   | Sikkerhet i overlevelsmodus                                 |                 | 47 |
| 6. Ve  | dlikehold og vedlikeholdsplan                               |                 | 48 |
| Tilleg | g: Smøring                                                  |                 | 50 |
| Ansvar | ig person (Person In Charge) - PIC                          |                 | 51 |
| Kontak | for fjernassistanse                                         |                 | 51 |

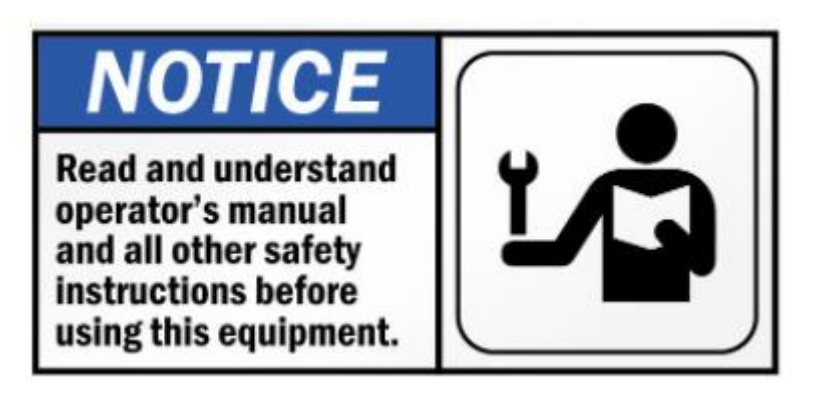

## 1. Definisjon av brukere

Den nåværende håndboken er dedikert til følgende brukere:

- Mannskap / Operator
- Ansvarlig person (PIC) IC) fra Bodø Havn med ansvar for enheten. Den dekker både til- og frakobling av landtilkoblingsoperasjoner.

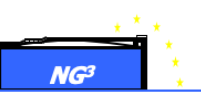

## 2. Tekniske spesifikasjoner og sertifisering (Samsvarserklæring) 2.1. Hovedfunksjoner

Hovedfunksjonene til denne PLUG-løsningen er:

- "Hands out"-operasjoner unngår direkte håndtering av strømkabler og kontakter av mannskap
- Eierkostnader og vedlikehold som minimeres
- Halvautomatisk styring og tilkobling, med manuell kontrollmulighet på fartøysiden og kaisiden
- Høy pålitelighet og vedlikeholdsholdbarhet og sikkerhet betraktet som en viktig designdriver for å garantere sikkerheten og driftseffektiviteten.
- Minimalt fotavtrykk og vekt på fartøyet og kaisiden;
- Kompatibilitet med fartøyside, PLUG-grensesnitt som allerede er installert på Hurtigrutens- og Havila-fartøyenes landstrømsstasjon plassert mellom dekk 3 (Polarlys) til dekk 4 (Spitsbergen)
- Hastighet på operasjoner og brukervennlighet som er kompatibel med kort oppkoblingstid.
- Manuell nødkjøring i tilfelle blackout

#### 2.2. Tekniske Spesifikasjoner

De viktigste tekniske spesifikasjonene er som oppført nedenfor:

| Tilkoblings-/frakoblingstidtaker<br>etter/før fartøyet dokker/kobler<br>fra | 2 min.                                       |
|-----------------------------------------------------------------------------|----------------------------------------------|
| Levetid                                                                     | 20 år eller 10 000 fulle tilkoblingssykluser |
| Fendertykkelse på kaisiden                                                  | 1m (dekk) + 0,35 m (skrogskrog med kar)      |
| Langsgående kjørelengde                                                     | +/- 0,75 m                                   |
| Strømarter                                                                  | 660 eller 690 V kontinuerlig                 |
|                                                                             | 50 Hz                                        |
| Temperatur                                                                  | -15/25°C                                     |
| Maksimal vindhastighet                                                      | I bruk: 22m/s                                |
|                                                                             | Overlevelse modus med låsenøkler: 30 m/s     |
| Fotavtrykk på kaisiden                                                      | Tårn + skinner: 5.3 x 5.5m                   |
| Bevegelsesretninger:                                                        | Langs kaia: X-aksen                          |
|                                                                             | Mot fartøyet: Y-akse                         |
|                                                                             | Vertikal plattformbevegelse: SZ-akse         |
|                                                                             | Vertikal bevegelse av skyttelstang: Z-akse   |

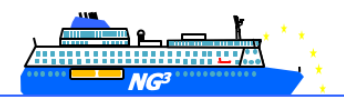

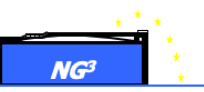

| -                                                               |                                                                                                    |                                                                                                    | 3. desember 2015 |  |  |
|-----------------------------------------------------------------|----------------------------------------------------------------------------------------------------|----------------------------------------------------------------------------------------------------|------------------|--|--|
| ➤ Kartverket                                                    |                                                                                                    | BODØ                                                                                                    |                  |  |  |
| Nivåskisse med de viktigste vannstandsnivåene og ekstremverdier |                                                                                                    |                                                                                                    |                  |  |  |
| 450 1                                                           |                                                                                                    |                                                                                                    |                  |  |  |
| 400 +                                                           | 427<br>415<br>413<br>407                                                                            | Høyvann med 1000 års gjentaksintervall<br>Høyeste observerte vannstand (26.11.2011 under stormen Berit)<br>Høyvann med 200 års gjentaksintervall<br>Høyvann med 100 års gjentaksintervall |                  |  |  |
| t                                                               | 391                                                                                                 | Høyvann med 20 års gjentaksintervall                                                                                                    |                  |  |  |
| Ī                                                               | 375                                                                                                 | Høyvann med 5 års gjentaksintervall                                                                                                    |                  |  |  |
| 350 丰                                                           | 356                                                                                                 | Høyvann med 1 års gjentaksintervall                                                                                                    |                  |  |  |
| ŧ                                                               | 337                                                                                                 | Høyeste astronomiske tidevann (HAT)                                                                                                    |                  |  |  |
| 300 🛔                                                           |                                                                                                    |                                                                                                    |                  |  |  |
|                                                                 | 284                                                                                                 | Middel spring høyvann (MHWS)                                                                                                    |                  |  |  |
| 250                                                             | 253                                                                                                 | Middel høyvann (MHW)                                                                                                    |                  |  |  |
| Ī                                                               | 223                                                                                                 | Middel nipp høyvann (MHWN)                                                                                                    |                  |  |  |
| 200 🛔                                                           |                                                                                                    |                                                                                                    |                  |  |  |
| t                                                               | 183<br>178                                                                                          | Normainuli 1954 (NN1954)<br>Normainuli 2000 (NN2000)                                                                                                    |                  |  |  |
| I. I.                                                           | 166                                                                                                 | Middelvann (MSL1996-2014)                                                                                                    |                  |  |  |
|                                                                 |                                                                                                    |                                                                                                    |                  |  |  |
| 100 🛔                                                           | 109                                                                                                 | Middel nipp lavvann (MLWN)                                                                                                    |                  |  |  |
|                                                                 | 79                                                                                                  | Middel lavvann (MLW)                                                                                                    |                  |  |  |
| 50 +                                                            | 49                                                                                                  | Middel spring lavvann (MLWS)                                                                                                    |                  |  |  |
| 0 1                                                             | 0<br>0<br>-6                                                                                        | Laveste astronomiske tidevann (LAT)<br>Sjøkartnull (CD)<br>Lavvann med 1 års gjentaksintervall                                                                                            |                  |  |  |
| 1                                                               | -20<br>-32                                                                                          | Lavvann med 5 ärs gjentaksintervall<br>Lavvann med 20 års gjentaksintervall                                                                                                    |                  |  |  |
| -50 ±                                                           | -40                                                                                                 | Laveste observerte vannstand (18.3.1980)                                                                                                    |                  |  |  |
|                                                                 |                                                                                                    |                                                                                                    |                  |  |  |
| Høyder er i cm over Sjøkartn                                    | Høyder er i cm over Sjøkartnull som er nullnivå for dybder i sjøkart og høyder i tidevannstabellen. |                                                                                                    |                  |  |  |

Tidevannsvariasjonsnivåer – (Kilde: Tidevannstabeller – 2016)

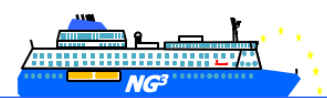

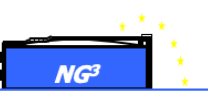

2.3. Sertifisering (Samsvarserklæring)

| New Generation, Natural Gas, Natural Growth,<br>12 quai Caméré<br>27200 Vernon<br>France<br>WWW. NG <sup>3</sup> .eu<br>Innovative Equipment for the shipping industry | Statement of Conformity                  |
|----------------------------------------------------------------------------------------------------|------------------------------------------|
| Client / Customer: PSW Power & Automation                                                                                                    | Nombre de feuilles / Number of pages : 1 |
| Bleivassvegen 7, 5347 ÅGOTNES Norway                                                                                                    |                                          |
| PSW POWER & AUTOMATION                                                                                                    |                                          |

| <b>Dénomination</b> | <b>Référence ou type</b> | N° de série ou de lot  | <b>Quantité</b> | <b>Observations</b>              |
|---------------------|--------------------------|------------------------|-----------------|----------------------------------|
| Designation         | Reference or type        | Serial or batch number | Quantity        | Observations                     |
| PLUG                | 1 kVolt quay interface   | BODO-QS-PLUG           | 1               | Port of Bodø Kysnıten<br>teminal |

Nous déclarons que les fournitures citées sont conformes aux exigences essentielles de la directive Machine 2006/42/EC permettant l'apposition du marquage CE

We hereby declare that the listed supplies are in compliance with essential requirement of machinery directive 2006/42/EC allowing CE marking

| <i>New Generation , Natural Gas,<br/>Natural Growth,<br/>12 quai Caméré, 27200 Vernon<br/>France<br/>Siret : 78906654500011<br/>TVA : FR 07789066545</i> |      |
|----------------------------------------------------------------------------------------------------|------|
| te / Datum : March 25 <sup>th</sup> 2022                                                                                                    | 1/21 |

Eurocode med hensyn til vind- og snøbelastning: Systemet skal være kompatibelt med værforhold i henhold til Eurocode /Norsk anneks (is/snø...) med følgende verdier:

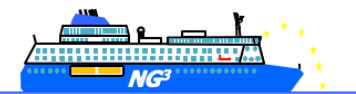

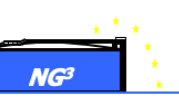

- Vindlaster skal være i henhold til NS-EN 1991-1-4 med referansevindhastighet Vb, 0
  = 30 m/s (Bodø, tabell NA. 4 (901.1))
- Snølastene skal være i henhold til NS-A 1991-1-3:2003 + NA: 2008 med sK = 4,5 kN/m2 (Bodø 0-150 meter, tabell NA. 4.1 (901))

## 3. Beskrivelse av konstruksjon, sammenstilling:

Landstrømspluggen er delt i to grensesnitt:

- Fartøyets landstrømsutrustning som kjører ut hunnkontakten.
- Kaiens landstrømsutrustning som posisjonerer hannkontakten i forhold til skipets hunnkontakt og er ansvarlig for tilkoblingsoperasjonen.

#### 3.1. Presentasjon av fartøyets grensesnitt

For informasjon, for ytterligere informasjon, se brukerhåndboken for fartøyets sidegrensesnitt.

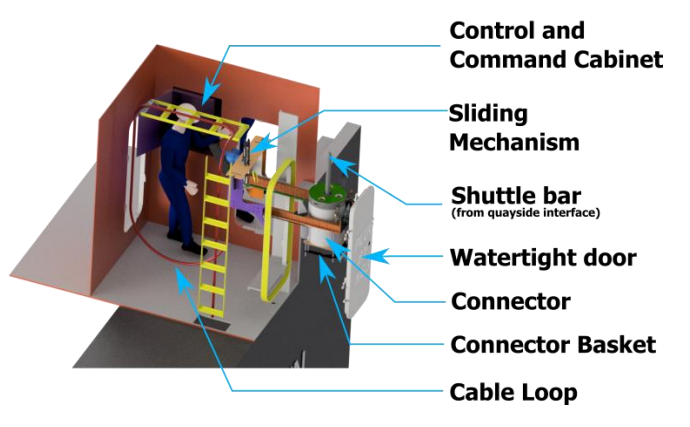

Visning av hovedkomponenten i fartøyets PLUG-grensesnitt

#### 3.2. Presentasjon av kai-grensesnitt

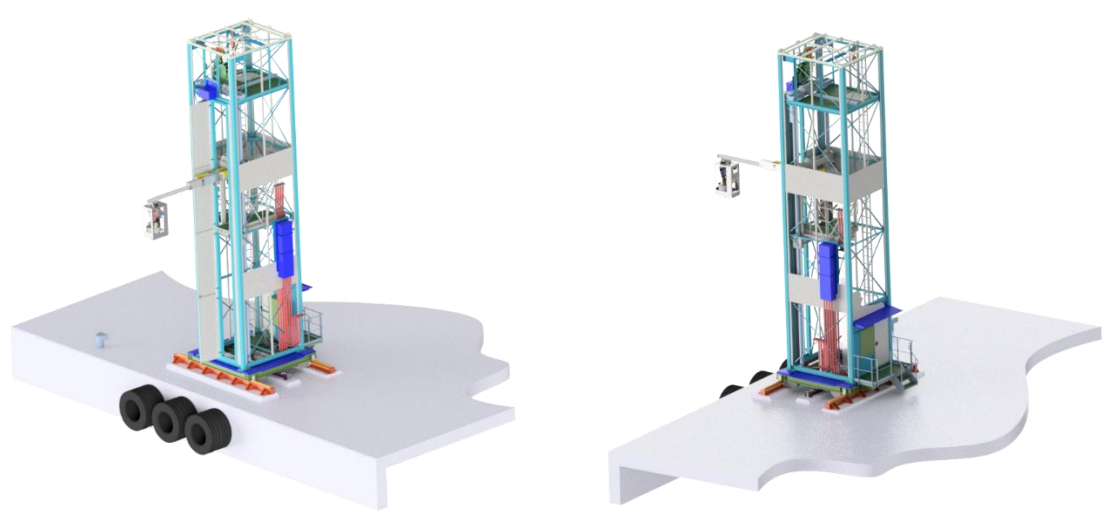

Prinsippskisse av landstrømstårnet på kaia.

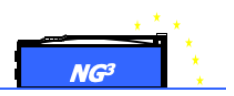

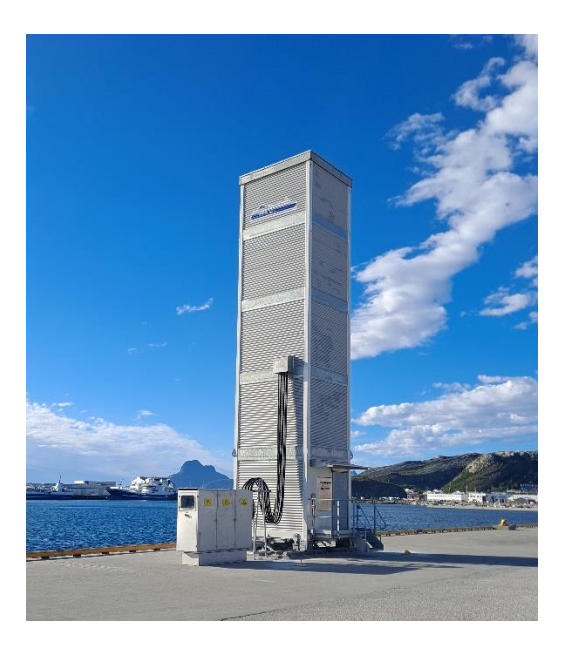

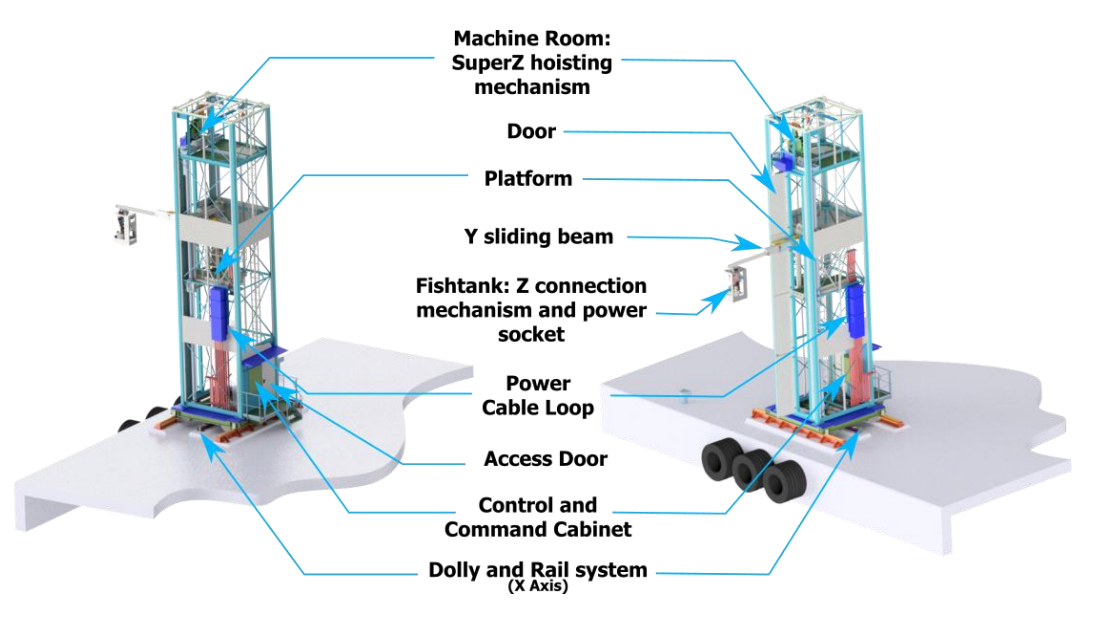

Hovedkomponenter I landstrømstårnet (typisk)

På kaisiden kan PLUG-grensesnittet deles opp i forskjellige store delsystemer som vist nedenfor:

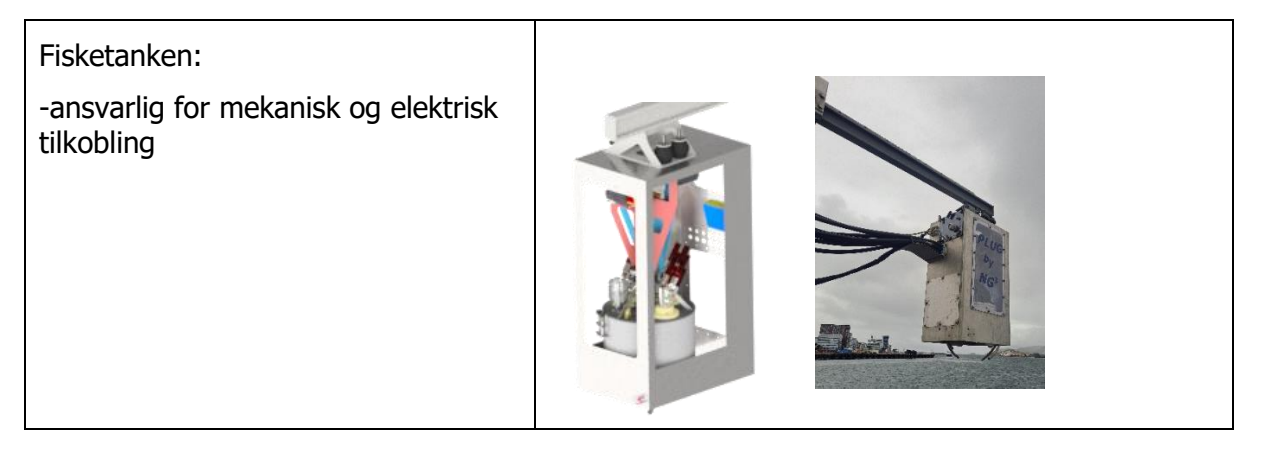

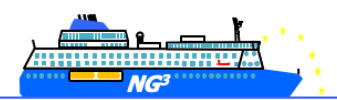

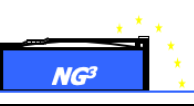

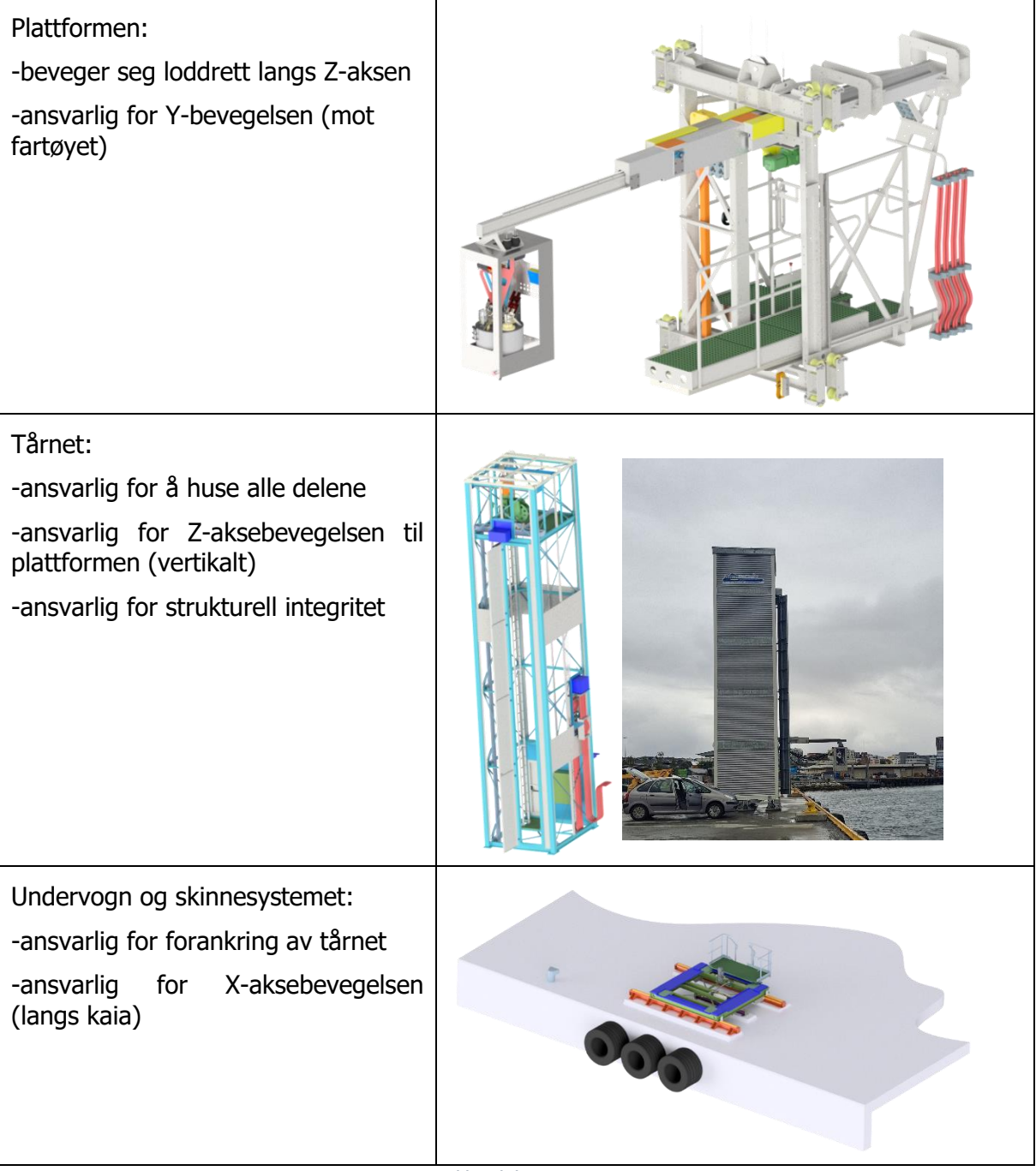

Ulike delsystemer

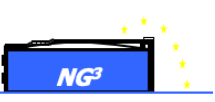

#### 3.2.1. Presentasjon av kaisidegrensesnitt: 'fisketank'

Fisketanken er undersystemet som er ansvarlig for forbindelsen med fartøyets tilkoblingsplugg. Den huser en "shuttle-bar" (hannplugg) som kobler seg til og deretter løfter opp fartøyets hunnplugg. Ulike typer sensorer er plassert i fisketanken for å hjelpe tilkoblingen og unngå noen form for kollisjon. Motoren som løfter "shuttle-bar" er utstyrt med en brems, og forhindrer at "shuttle-bar" og fartøyets hunnplugg faller hvis et strømbrudd oppstår. Ved strømbrudd og annen ekstrem svikt (dvs. skipet som driver av) kan kontaktene løsnes med et elektroverktøy.

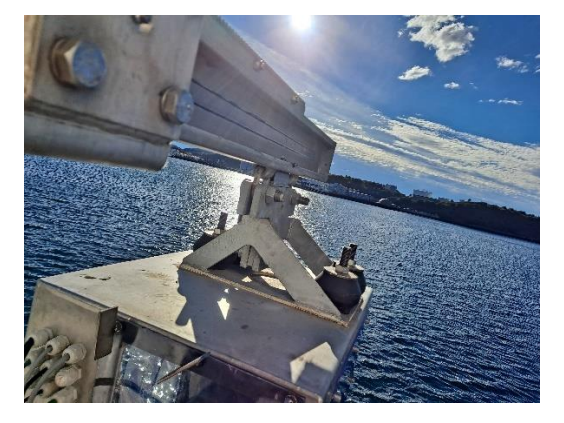

Montering av fisketank til Y-akse

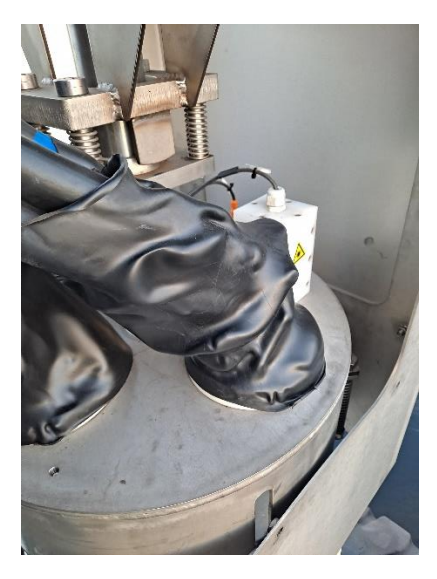

Strømkabler som går inn i fisketankdelen av støpselet

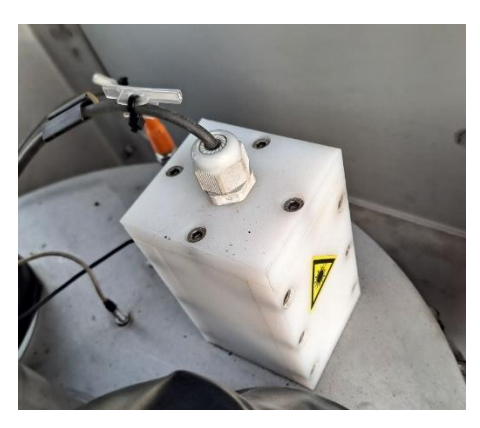

Lasersensor i fisketanken

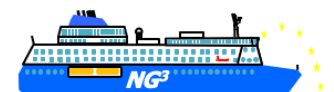

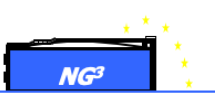

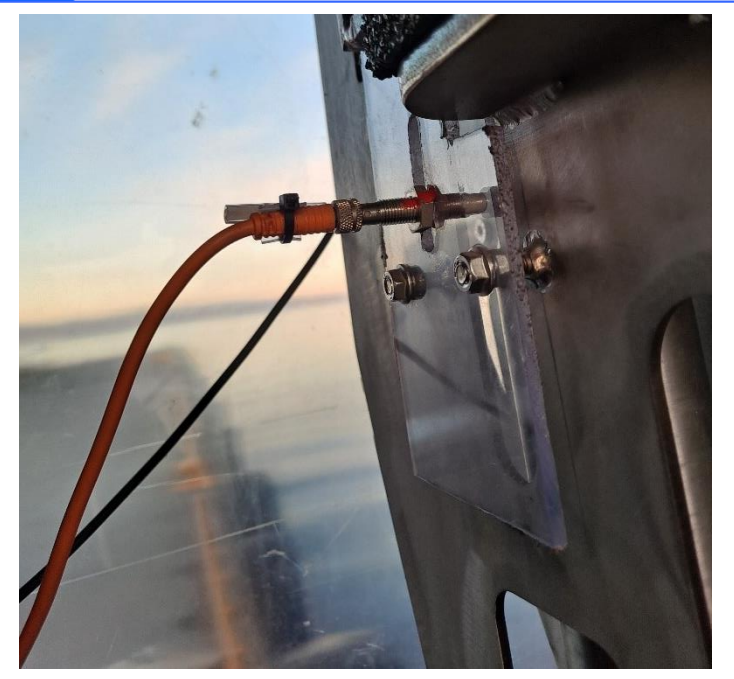

Shuttle bar opp sensor

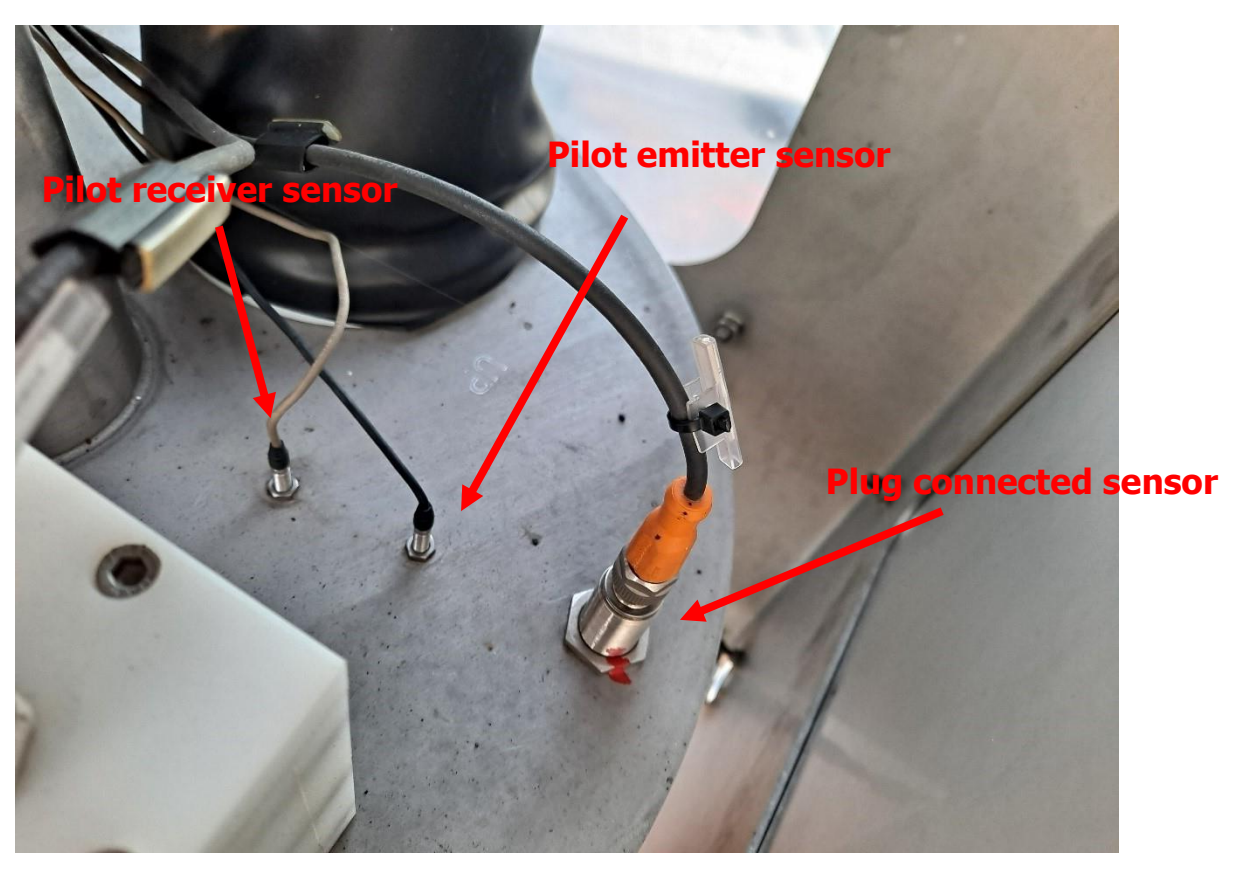

Sensorer i fisketanken

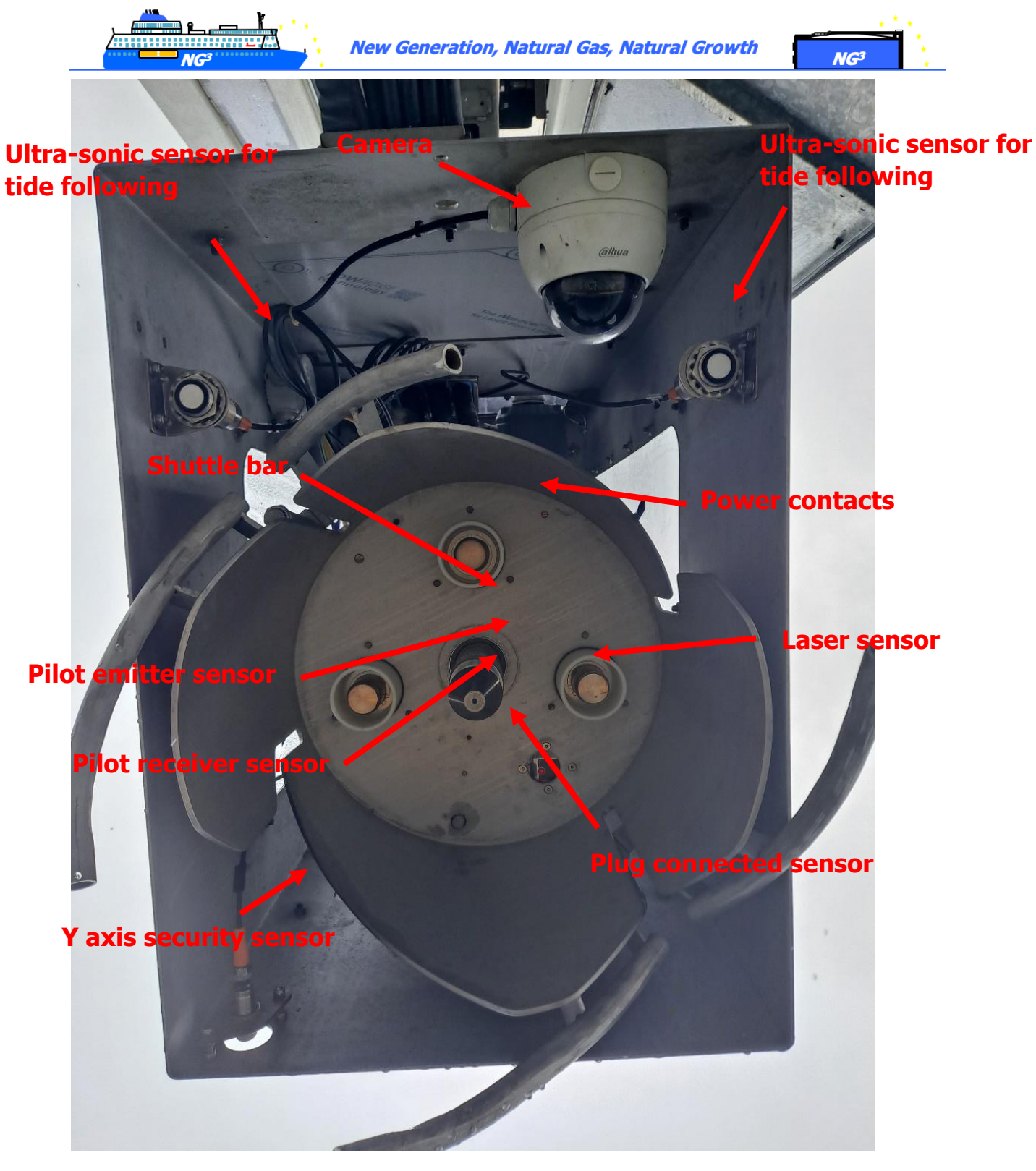

Sensorer i fisketanken

#### 3.2.2. Presentasjon av kaisidegrensesnittet: Plattform

Plattformen forestår den viktigste vertikale bevegelsen. Den huser skyvebjelkene som går mot fartøyet og lar fisketanken koble seg til.

For vedlikehold eller i nødstilfeller (strømbrudd...) kan en operatøroperere (elektronisk eller manuelt med elektroverktøy) skyvebjelkene for å trekke tilbake systemet.

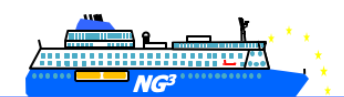

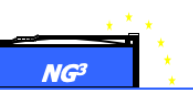

En manuelt drevet gangbro gjør det mulig for operatøren å nå fisketanken i tilfelle strømbrudd. En sikkerhetsbrems er plassert på plattformen, i tilfelle feil med hovedvinsjsystemet.

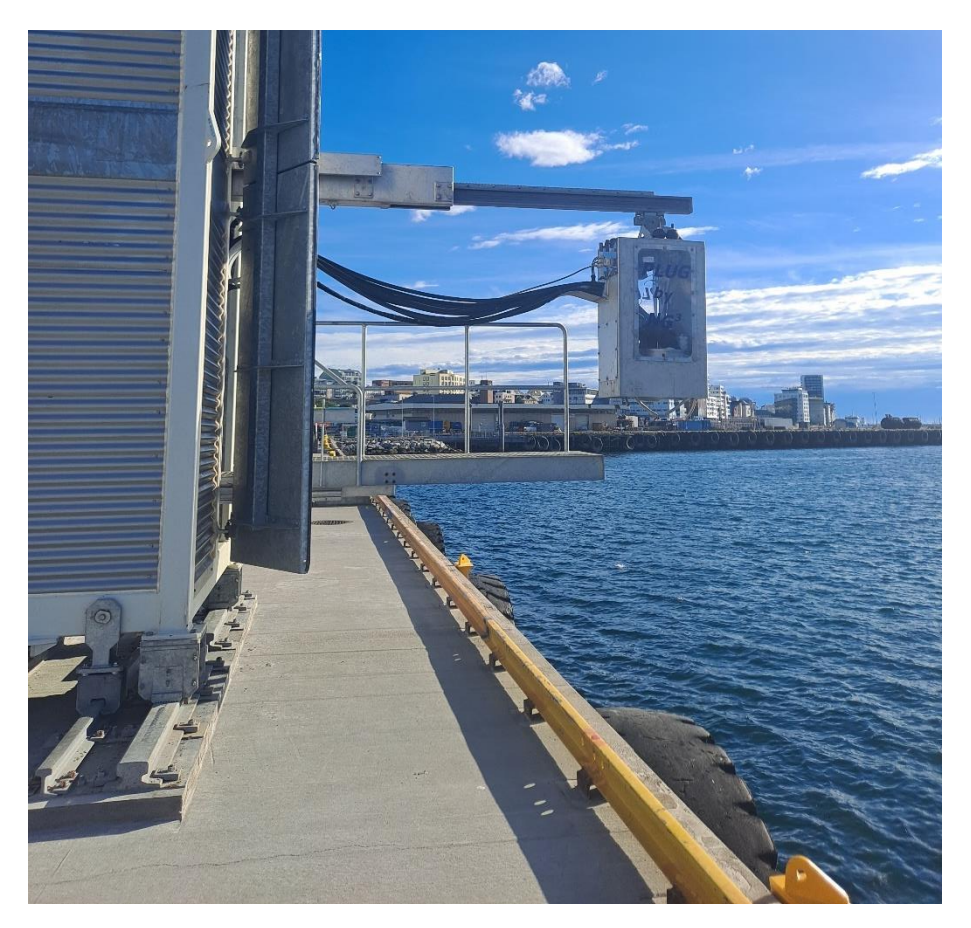

gangbro og Y-akse full ut-posisjon

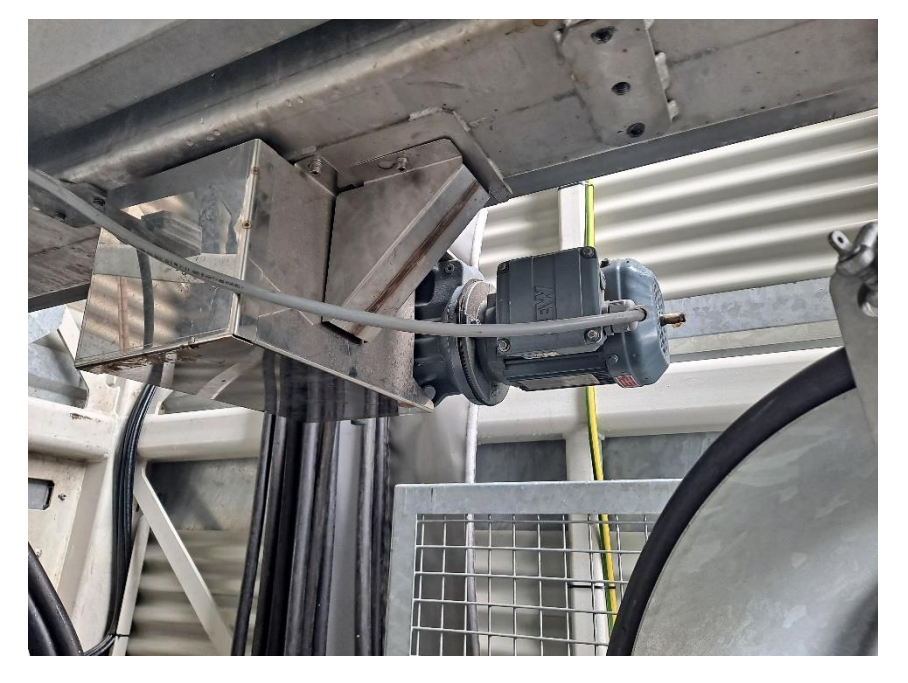

Motor Y-akse

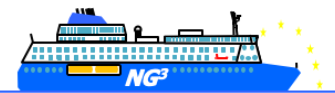

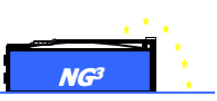

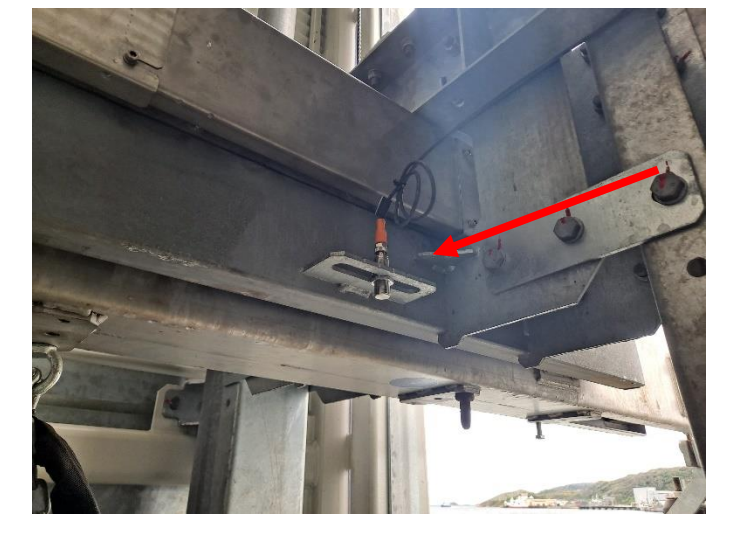

Y-ut-sensor

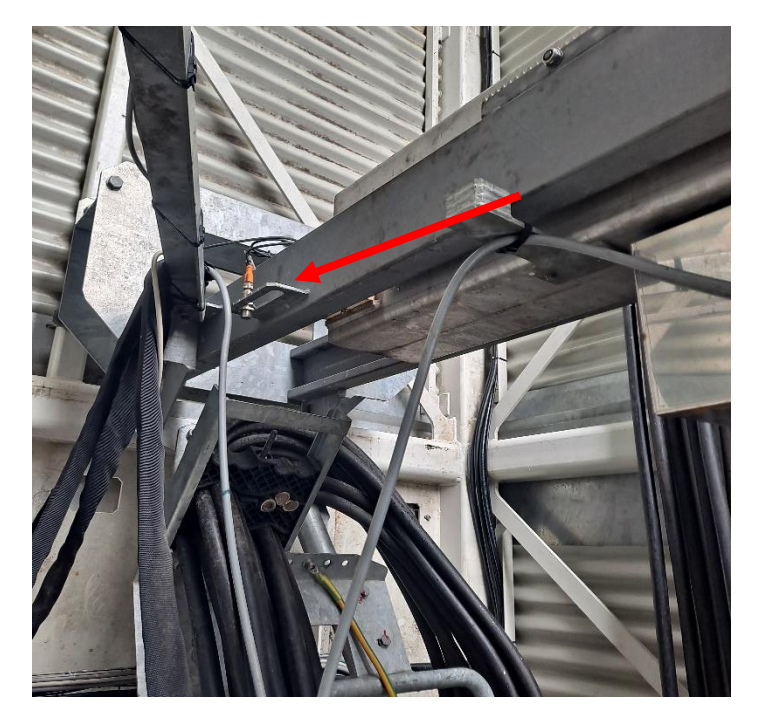

Y inn sensoren

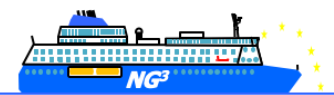

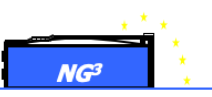

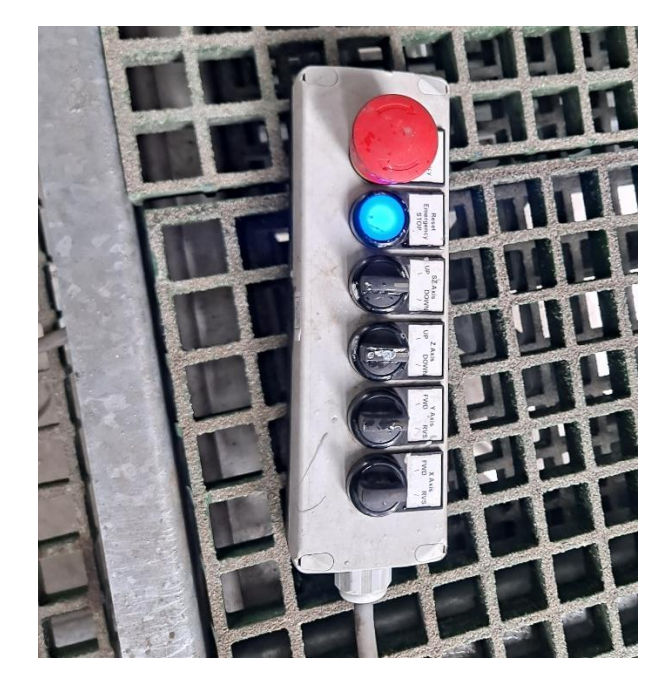

Manøverboks (tablå)

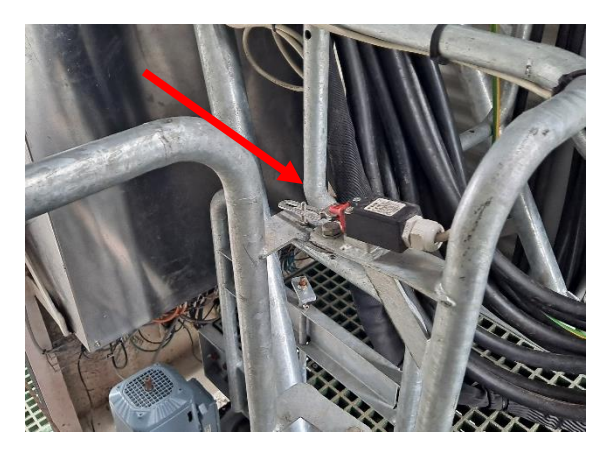

Nødstoppsensor for plattformdør

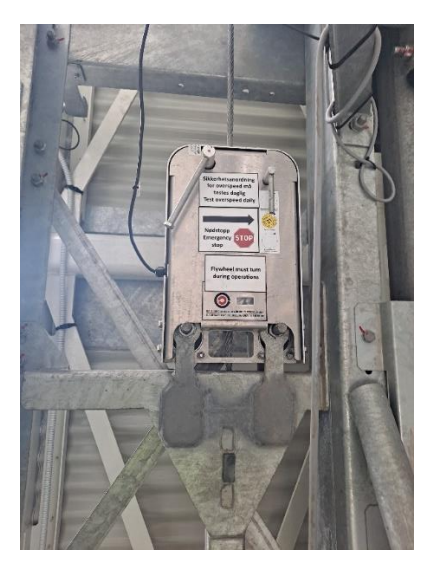

Anti-fall bremse

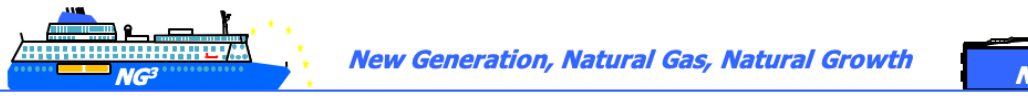

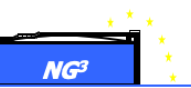

#### 3.2.3. Presentasjon av kaigrensesnitt: Tårn

Tårnet huser hele systemet. En kabelsløyfe inni gjør forbindelsen mellom de utvendige landstrømkablene og den indre plattformen.

På toppen av tårnet huser et maskinrom vinsjen og remskivene som styrer den vertikale bevegelsen og ytterdøren.

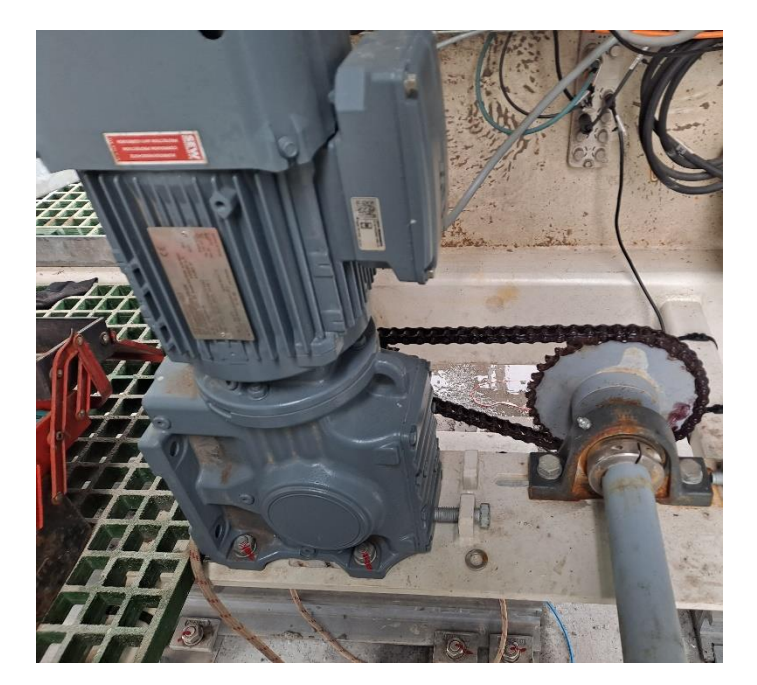

#### X-aksemotor

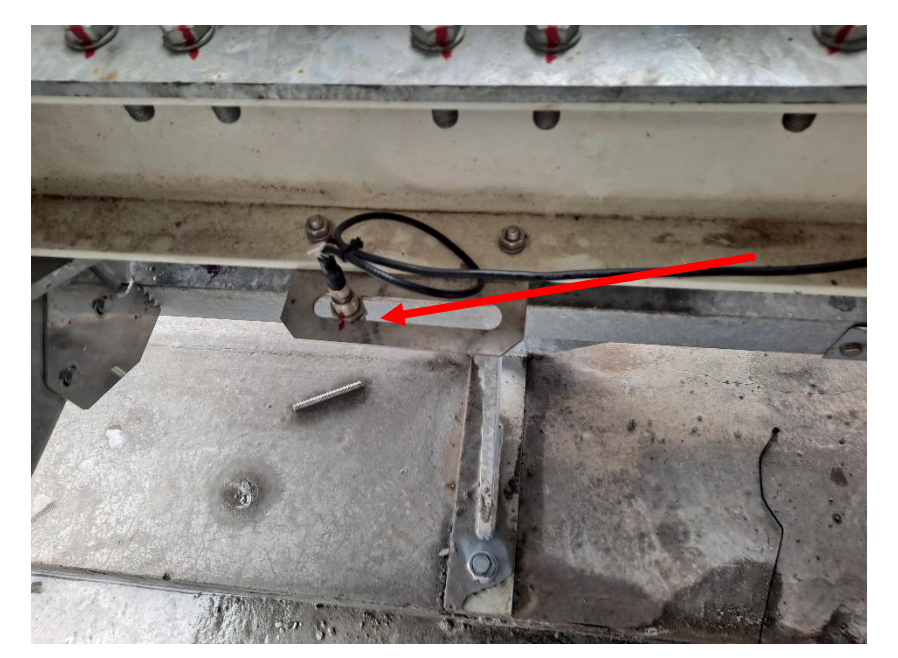

X høyre sensor

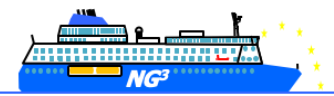

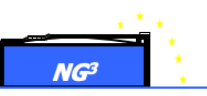

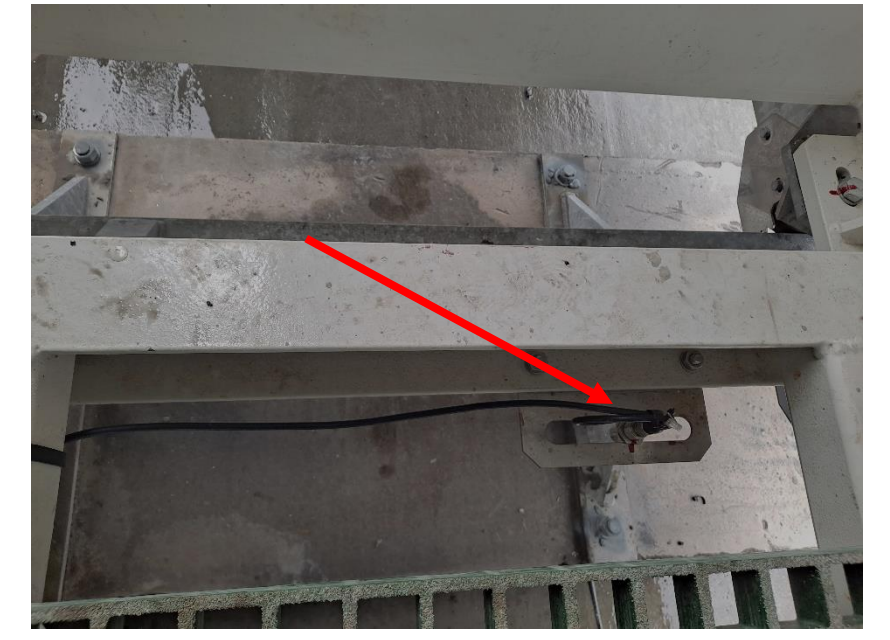

X venstre sensor

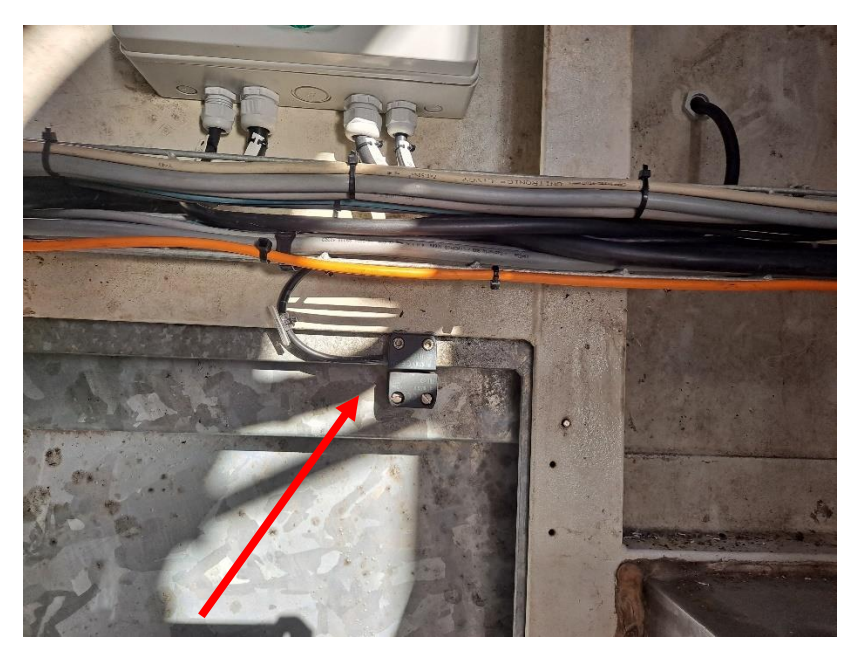

Alarmsensor for dører

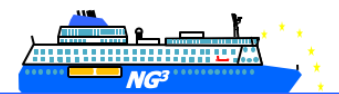

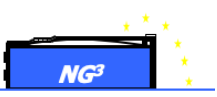

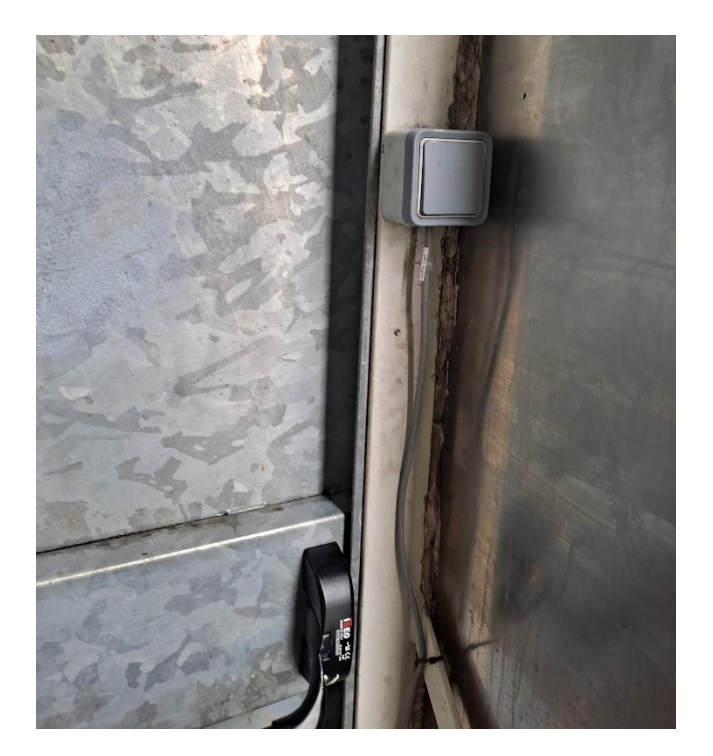

Lysbryter maskinrom

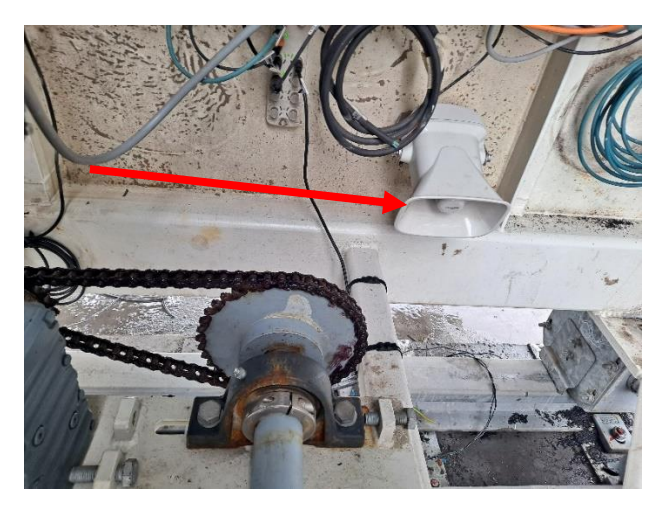

Alarm lyd

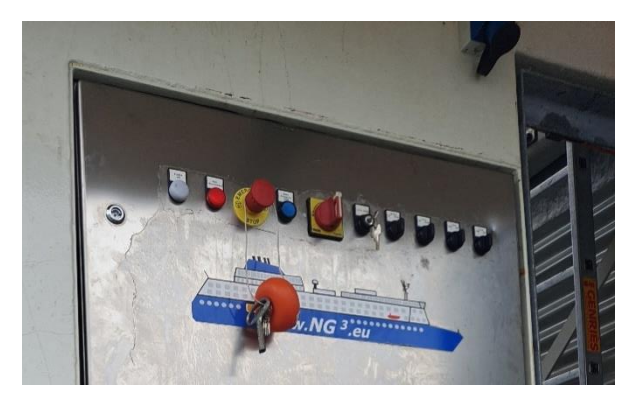

Manuell betjening fra elektrisk skap

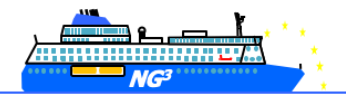

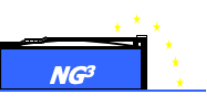

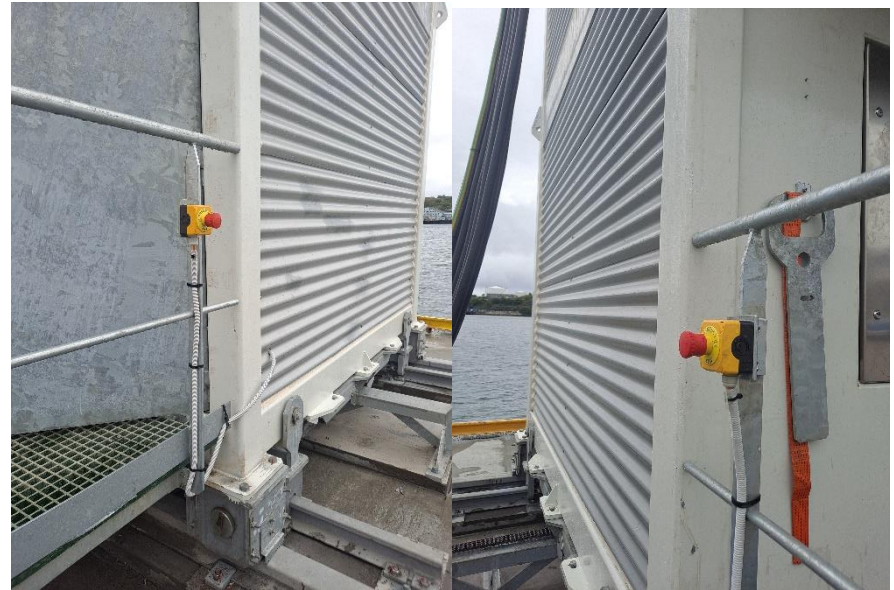

Utvendig nødstopp

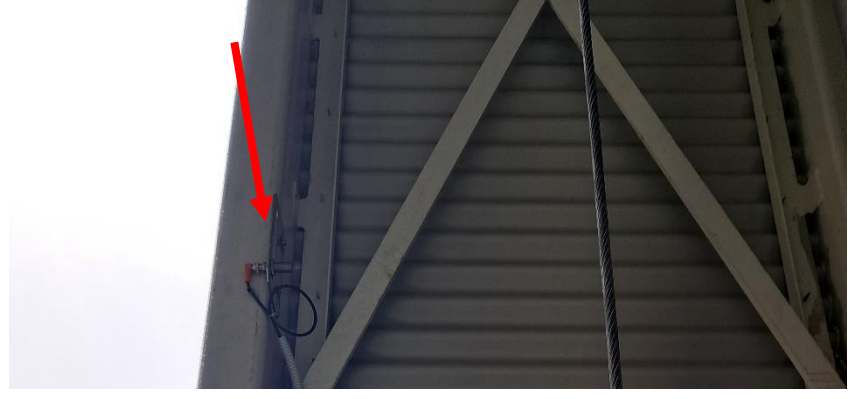

SZ ned-sensor

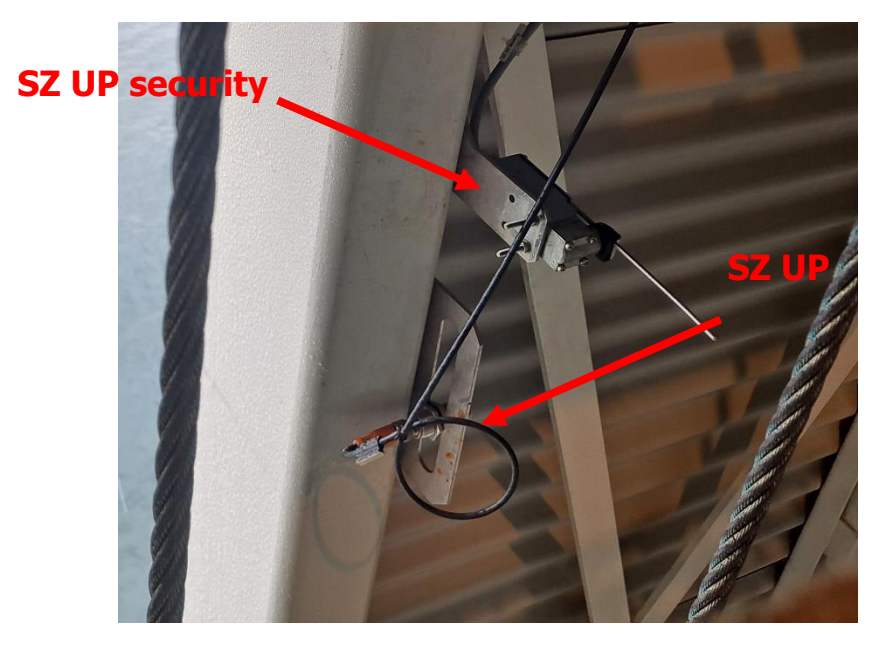

SZ opp-sensor

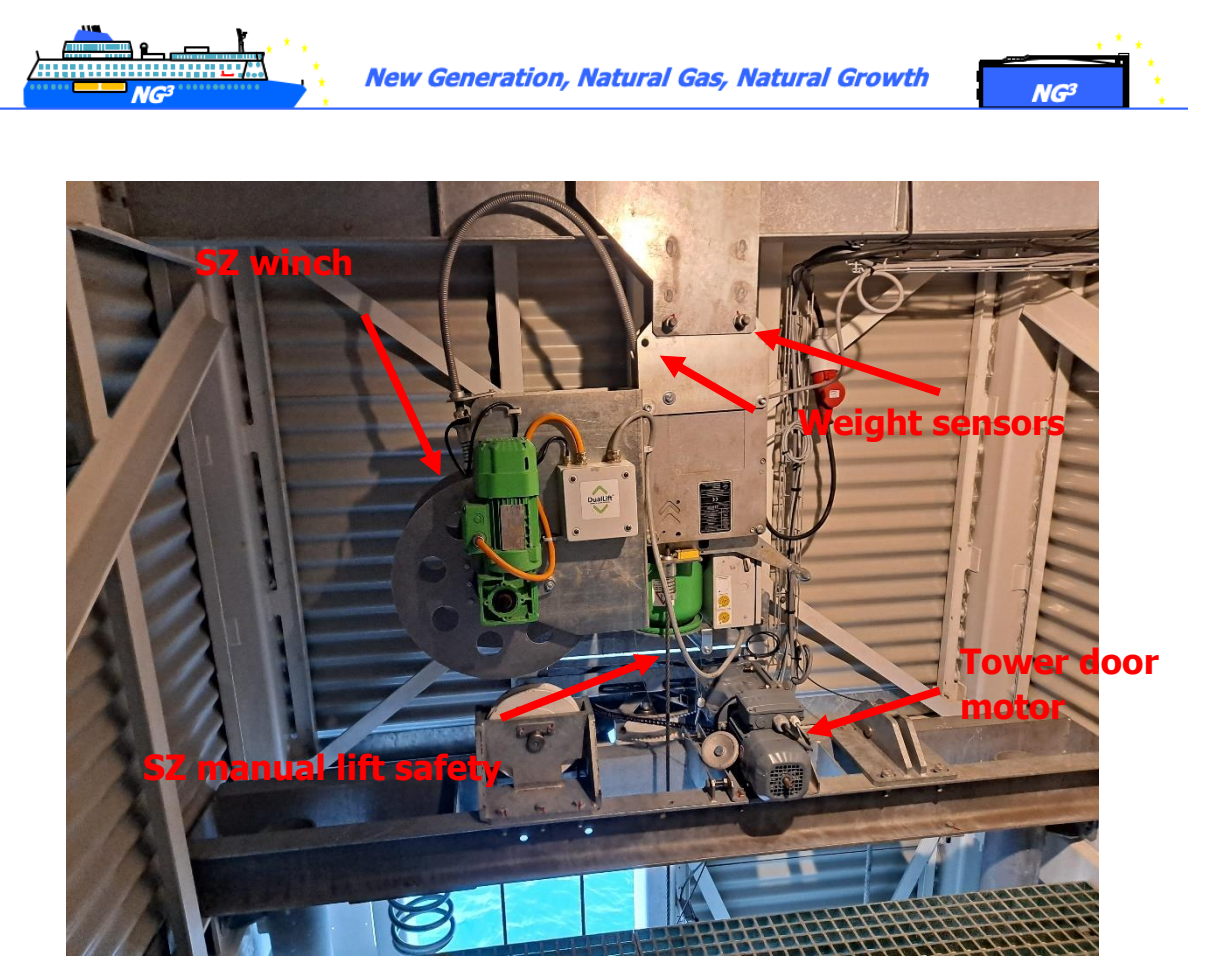

Generelt oversikt maskinrom

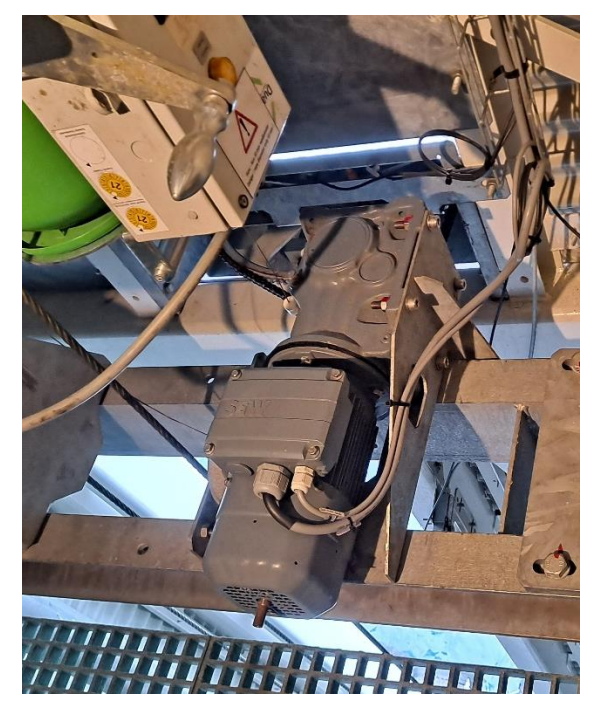

Tårndørsmotor

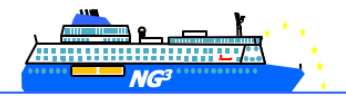

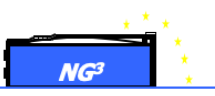

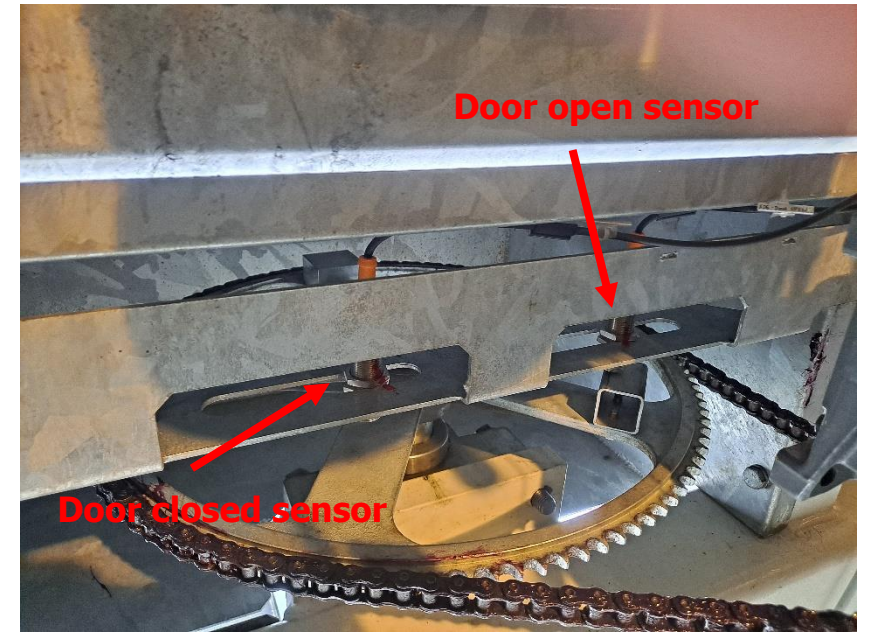

Dør åpne- og lukke sensorer

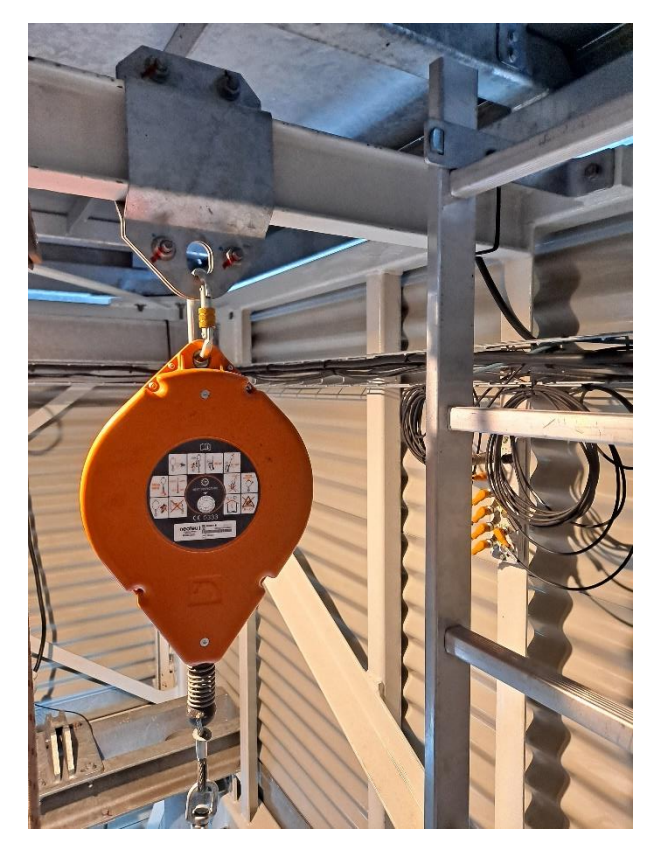

Person fallsikringssystem

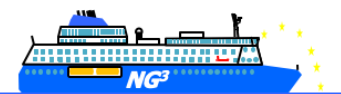

New Generation, Natural Gas, Natural Growth

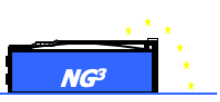

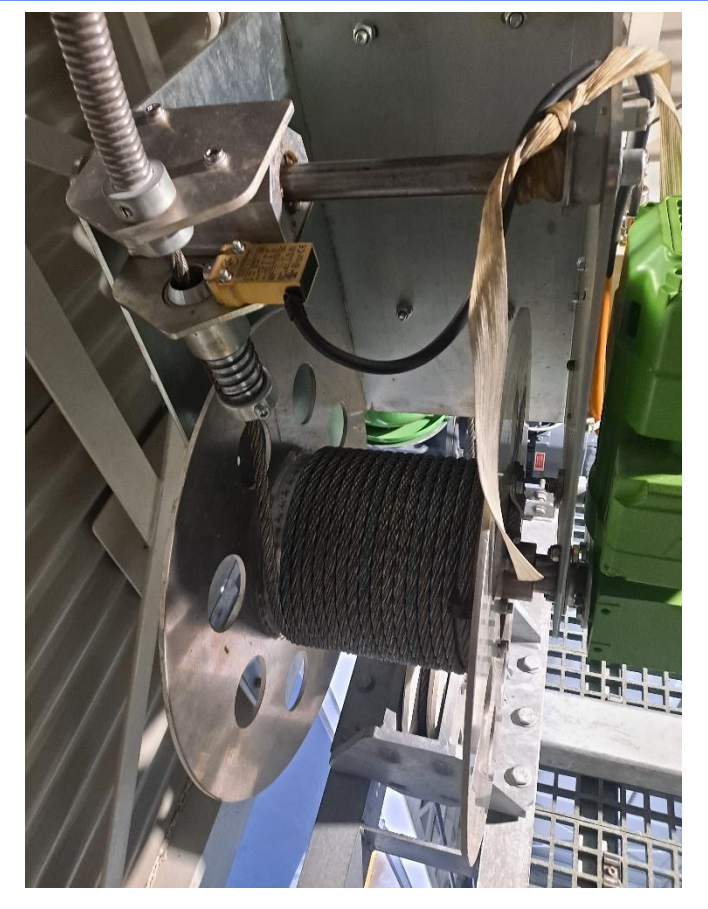

Vinsj SZ- wire

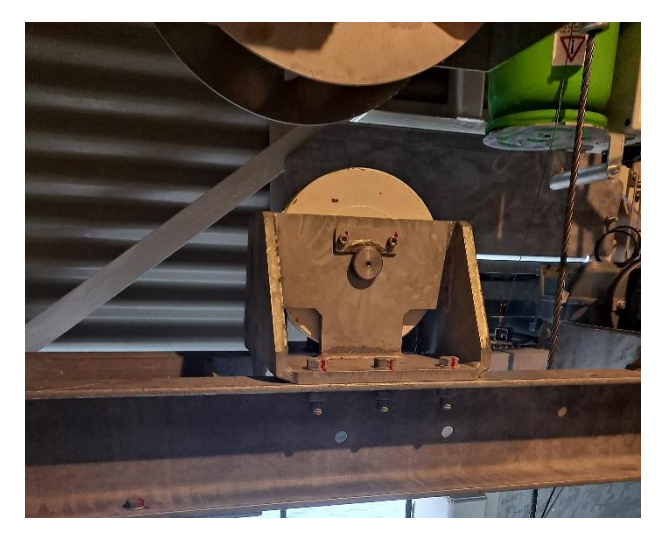

SZ-wiretrinse

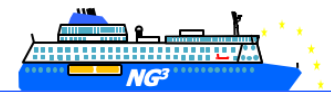

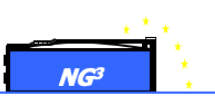

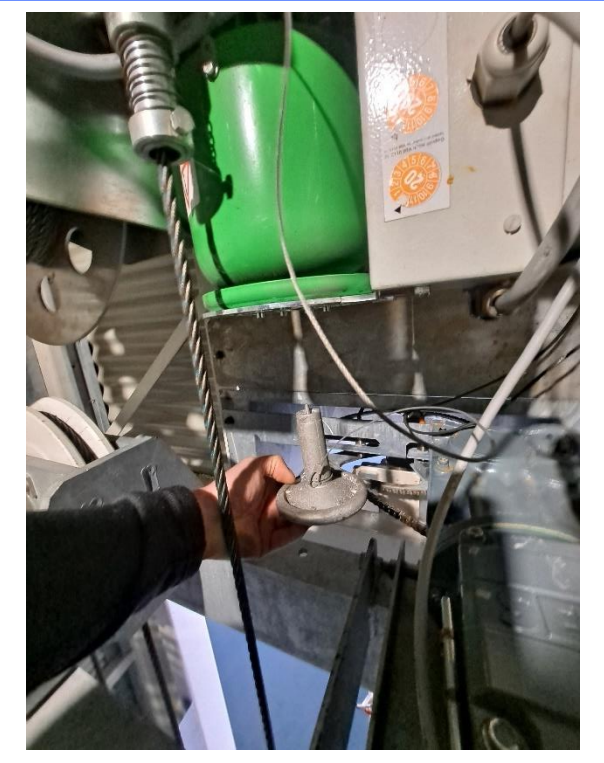

Manuell heis SZ-sikkerhet

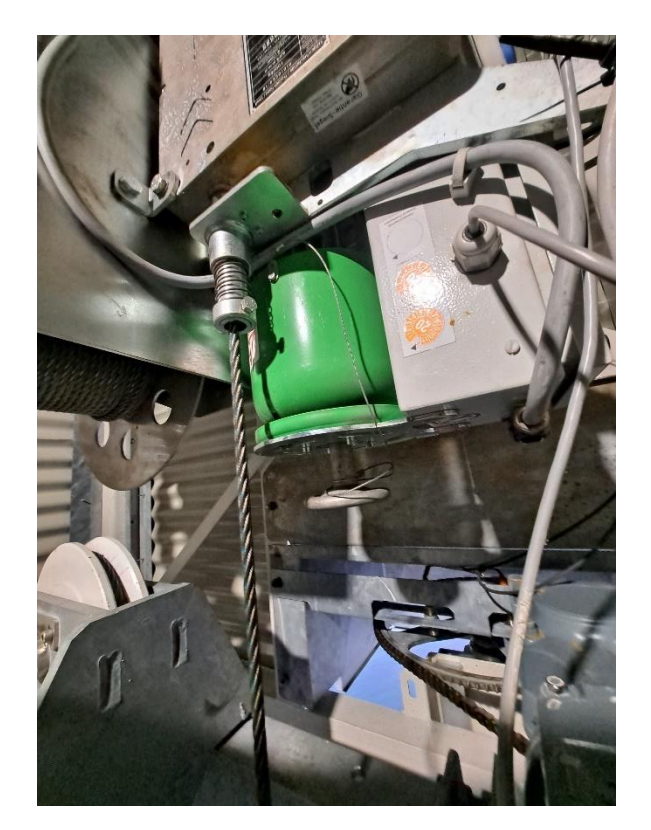

Manuell heis SZ-sikkerhet, festet for bruk

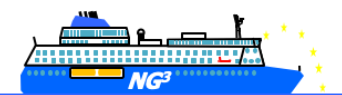

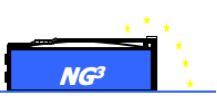

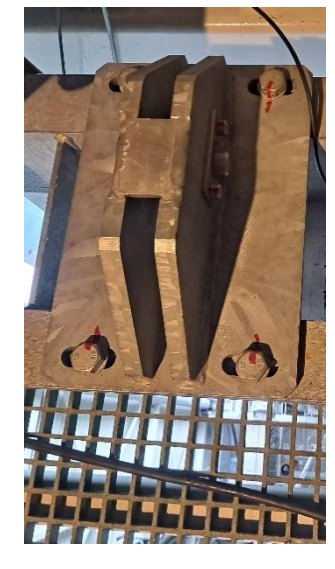

SZ fallsikringssystem

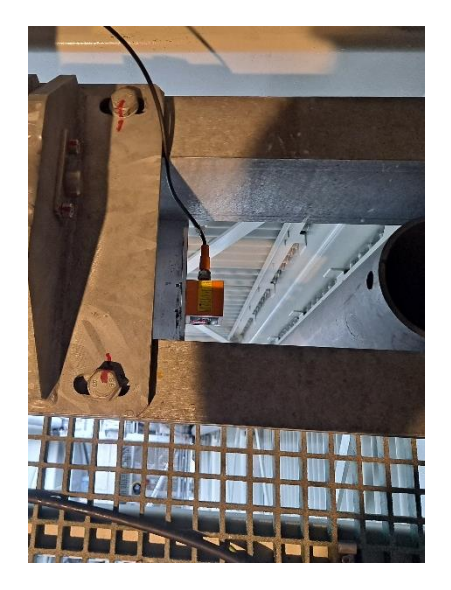

SZ laser

#### 3.2.4. Presentasjon av kai-grensesnittet: Skinne system

Skinnesystemet er ansvarlig for bevegelsen langs kaia og for stabiliteten til hele tårnet.

Tårnet drives av en kjedemekanisme, og kan parkeres med bare motorbremsen under normale forhold.

For å forhindre bevegelse under stormforhold, må låsenøkler monteres for å låse undervogna mot skinnene.

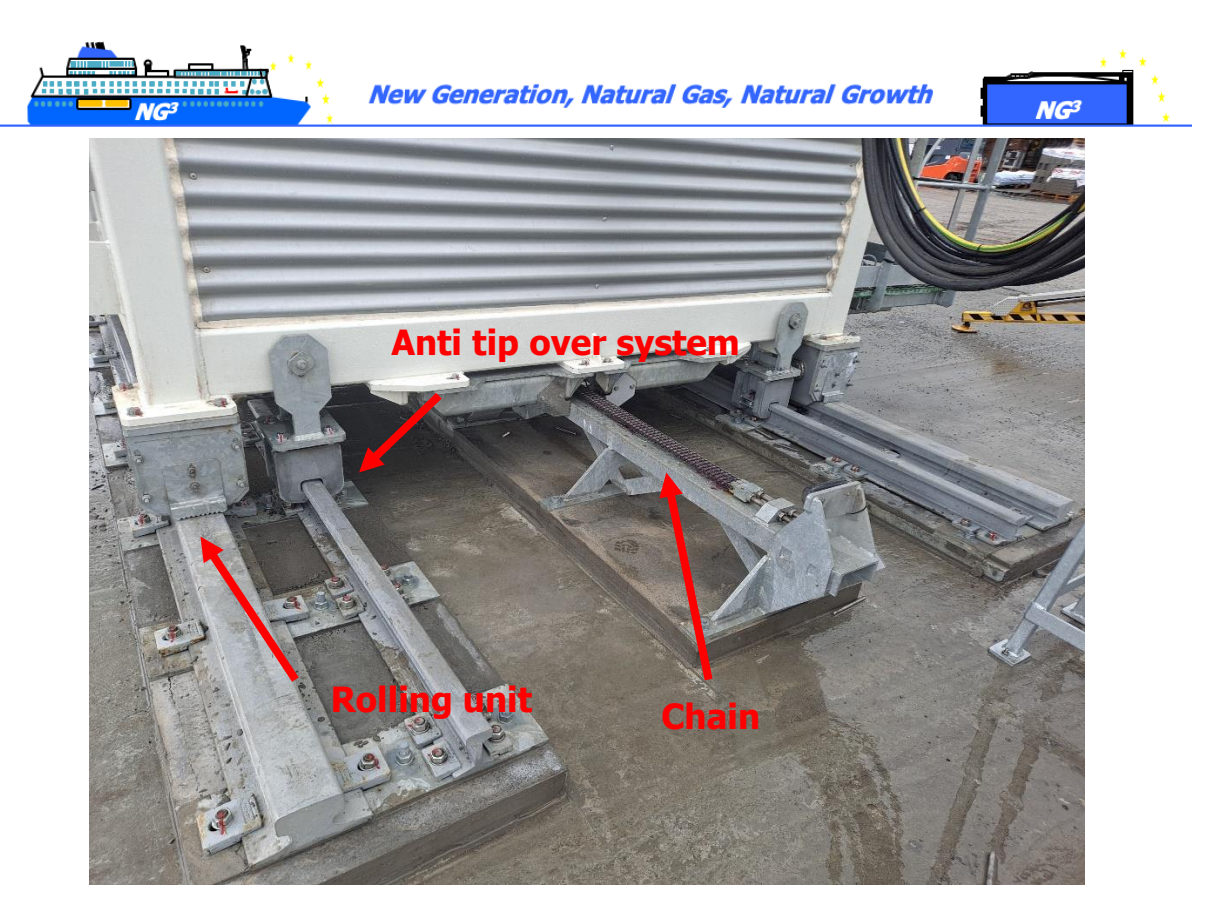

X-akse kjeder og skinner

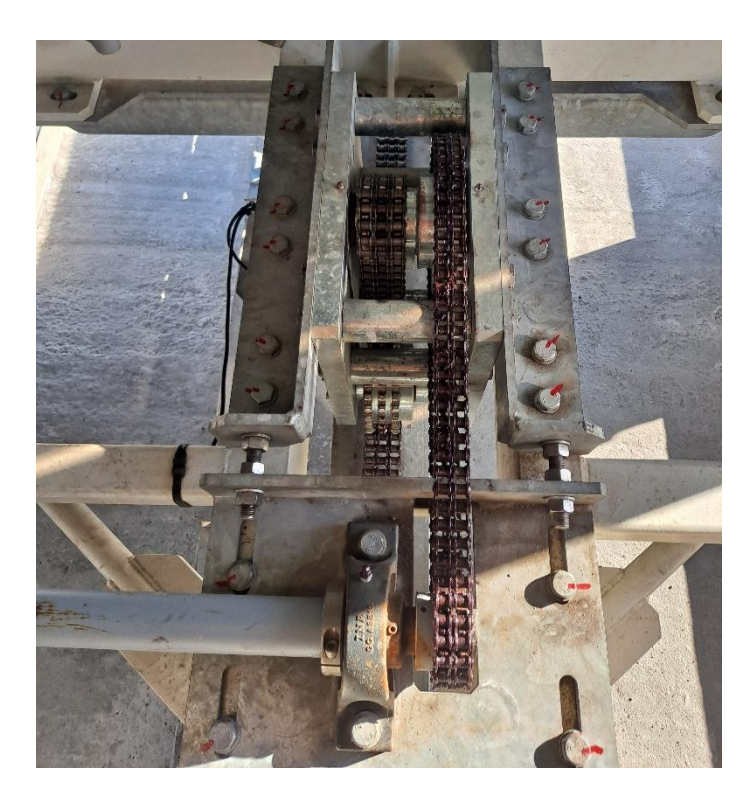

Girkasse og kjeder

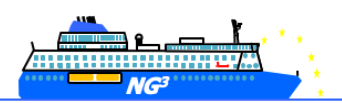

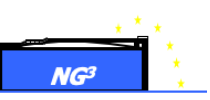

#### 3.2.5. Oversikt over kontroll- og styresystem

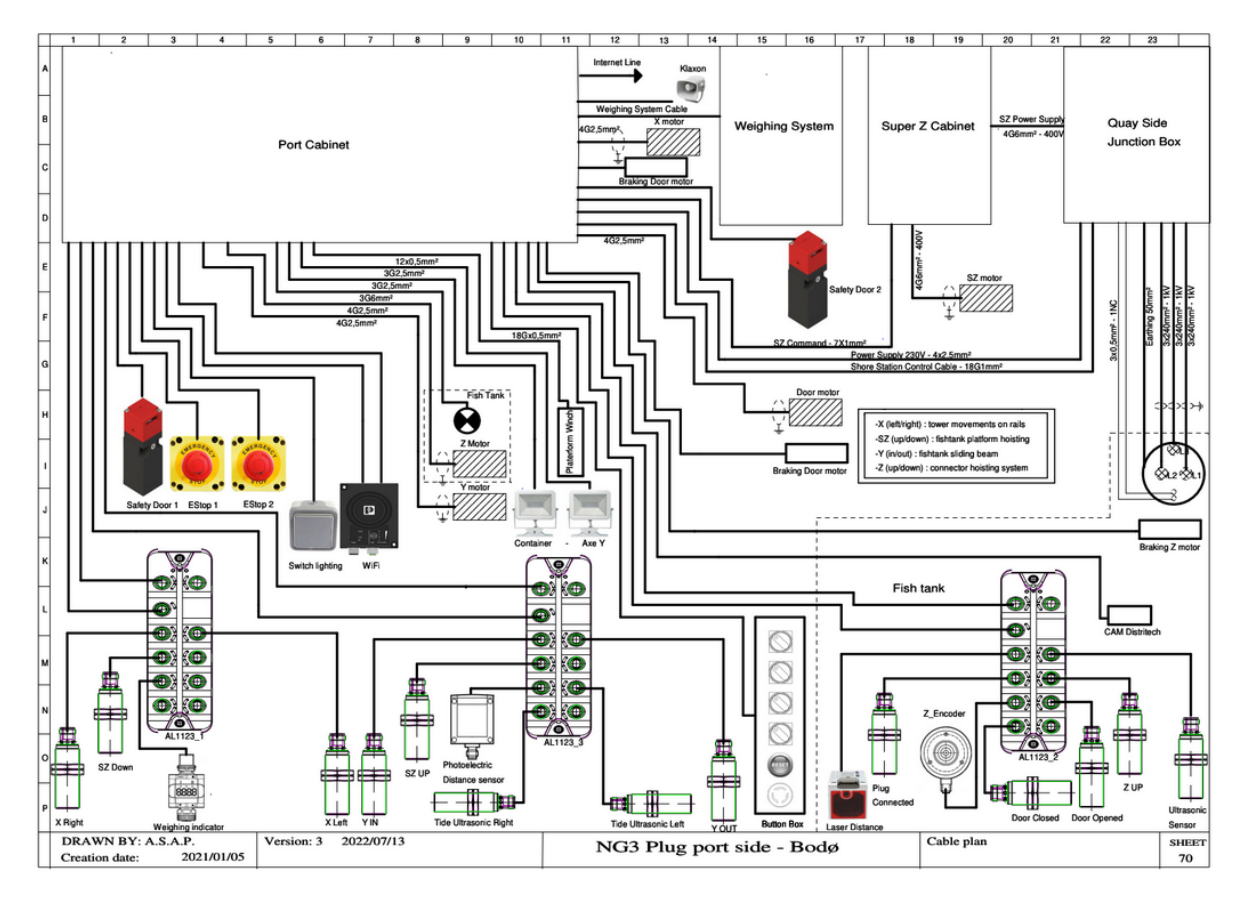

Én linje skjema

## 4. Driftsmoduser

Enheten kan betjenes i 4 forskjellige moduser:

- Den vanlige; fjernoperert med dedikert PC/ I-Pad, av skipets mannskap.
- En lokal modus operert fra kaikabinettet eller for vedlikehold vha den bærbare manøverboksen (tablå) som henger på SZ-plattformen;
- En reservemodus, bruk av håndholdt drill for å drive X-, Y-, Z- og døråpningsmotorene i tilfelle store feil, f.eks. blackout.
- En ikke-operativ stormparkeringsmodus.

Ingen landstrømforbindelse er tillatt med vind høyere enn 22m/s.

#### 4.1. Nominelle operasjoner drevet fra fartøyet: Tablet

Til-/frakobling utføres eksternt av et kvalifisert besetningsmedlem fra fartøyets PLUGgrensesnitt ved hjelp av en PC/ I-pad minal operations are performed remotely by a qualified crew member from the vessel's PLUG interface using a man pad.

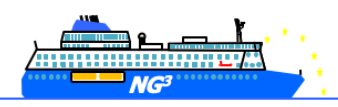

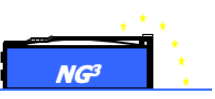

#### VIKTIG:

Tilkoblingen er bare mulig hvis:

- Avstanden til fartøyets dør er mer enn 1,3 meter over kaien
- Avstanden av fartøyets dør er mindre enn 7,7 meter over kaien
- Avstanden til skroget er mindre enn 1,8 meter fra kaia

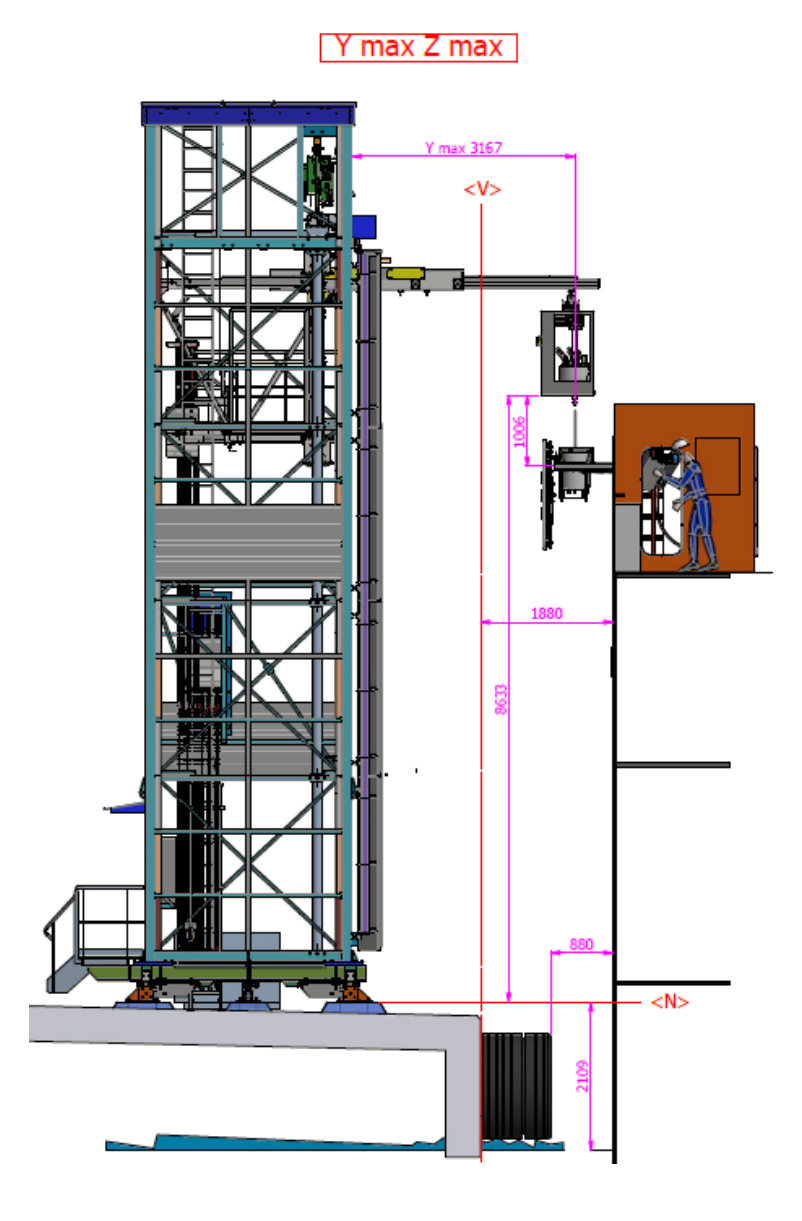

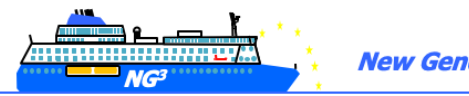

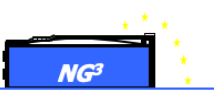

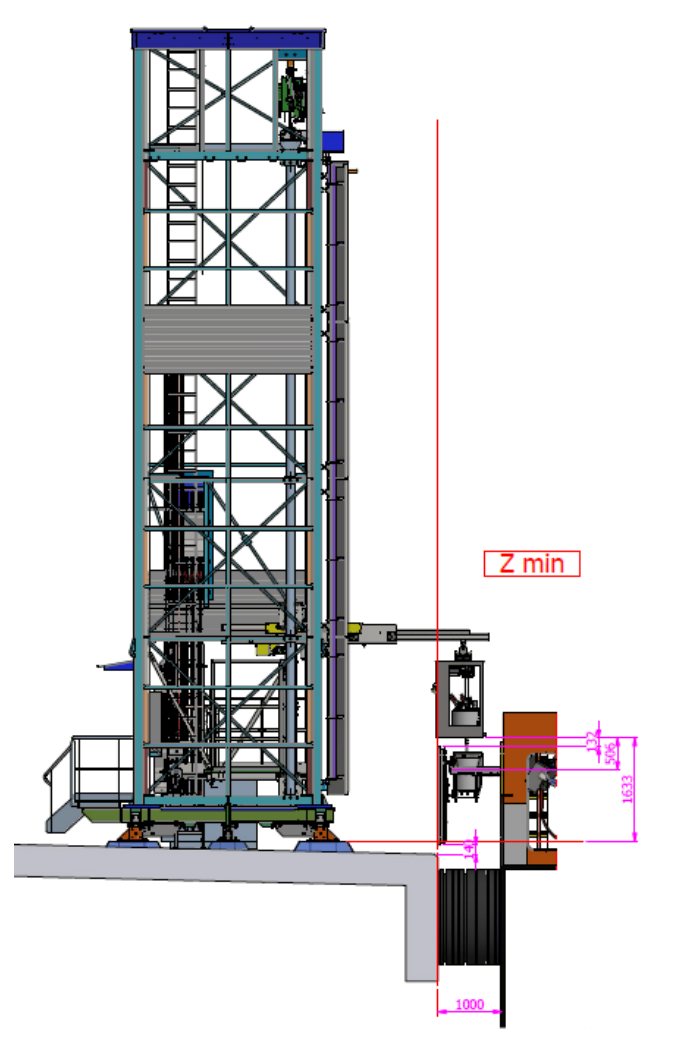

#### 4.1.1. Generell tilkoblingssekvens

Den generelle tilkoblingsoperasjonen etterfulgt av PLUG i nominell modus er følgende:

- Mannskapet sjekker at kaia er fri for hindringer og at det ikke er personell til stede.
- Fisketanken på kaisiden løftes av super Z-aksen i posisjon over NG3-porten i skutesiden
- Fartøyets tilkoblingskontakt kjøres helt ut fra skutesiden.
- Fisketanken posisjoneres i forhold til skutesiden vha avstandssensoren.
- Fisketanken slipper hannpluggen ned i fartøyets hunnplugg.
- Fartøyets hunnplugg låser kjevene rundt hannpluggen.
- Pluggen (hann og hunn) løftes opp igjen.
- Pluggen er tilkoblet.

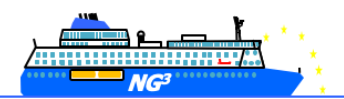

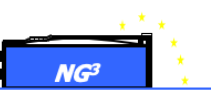

#### 4.1.2. Brukergrensesnitt

-Lås opp nettbrettet ved å sveipe opp -Klikk på NG3-logoen på hjemmesiden -Appen åpnes:

| POWER<br>EXCHANGE ON  | Homing X | Homing Y | Homing Z H | Homing SZ | Pilot Ship   | Pilot Quay | SZUP SZ-Opts                                                                                                    |
|-----------------------|----------|----------|------------|-----------|--------------|------------|----------------------------------------------------------------------------------------------------|
| POWER<br>EXCHANGE OFF |          |          |            |           |              |            | Y O pts YIN<br>Plur Connected YOUT                                                                                                   |
| GO TO PARKING         |          |          |            |           |              |            | 2:0 pts Shuttle Bar UP<br>2:2 0 mm Basket IN<br>Jaws Opened<br>Laws Cosed                                                            |
| TIDE<br>FOLLOWING     | $\prec$  |          |            |           |              |            | Shuttle Bar IN<br>Shuttle Bar IN<br>Wi-Fi Door Opened Door Closed<br>Connector In Basket<br>SZ DOWN<br>Basket Out<br>Door Shore Left |
| RESET ALARMS          | LVL 1    |          |            | Tide Left | U Tide Right | Power ON   | X Right<br>X Left X: Dpts Door Shore Right                                                                                           |
| MENU                  | SHIP     | QUAY     | ALARI      | MS        |              |            | STOP                                                                                                    |

#### 4.1.3. Merknader: alarmer

- Nødstoppknappen nederst til høyre på skjermen kan brukes når som helst. Hvis du bruker denne knappen og vil tilbakestille systemet, går du til fartøyets "Control & Command Cabinet" og trykker på den blå "RESET"-knappen.

- Hvis «ALARMS PRESENT»-knappen lyser rødt, trykk på den og trykk på «RESET ALARMS» øverst til høyre på skjermen.

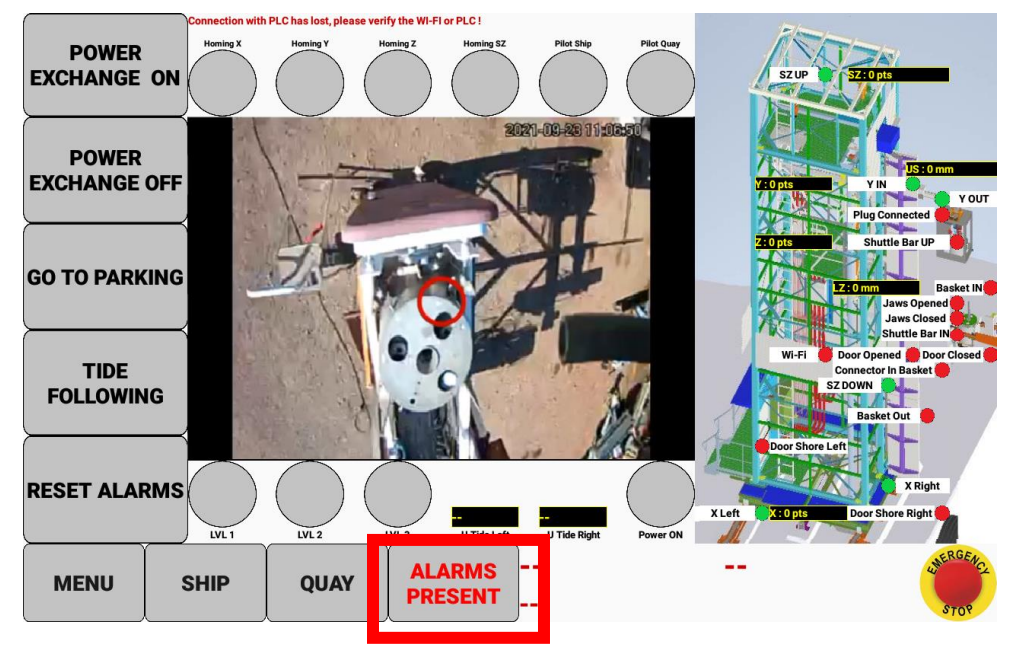

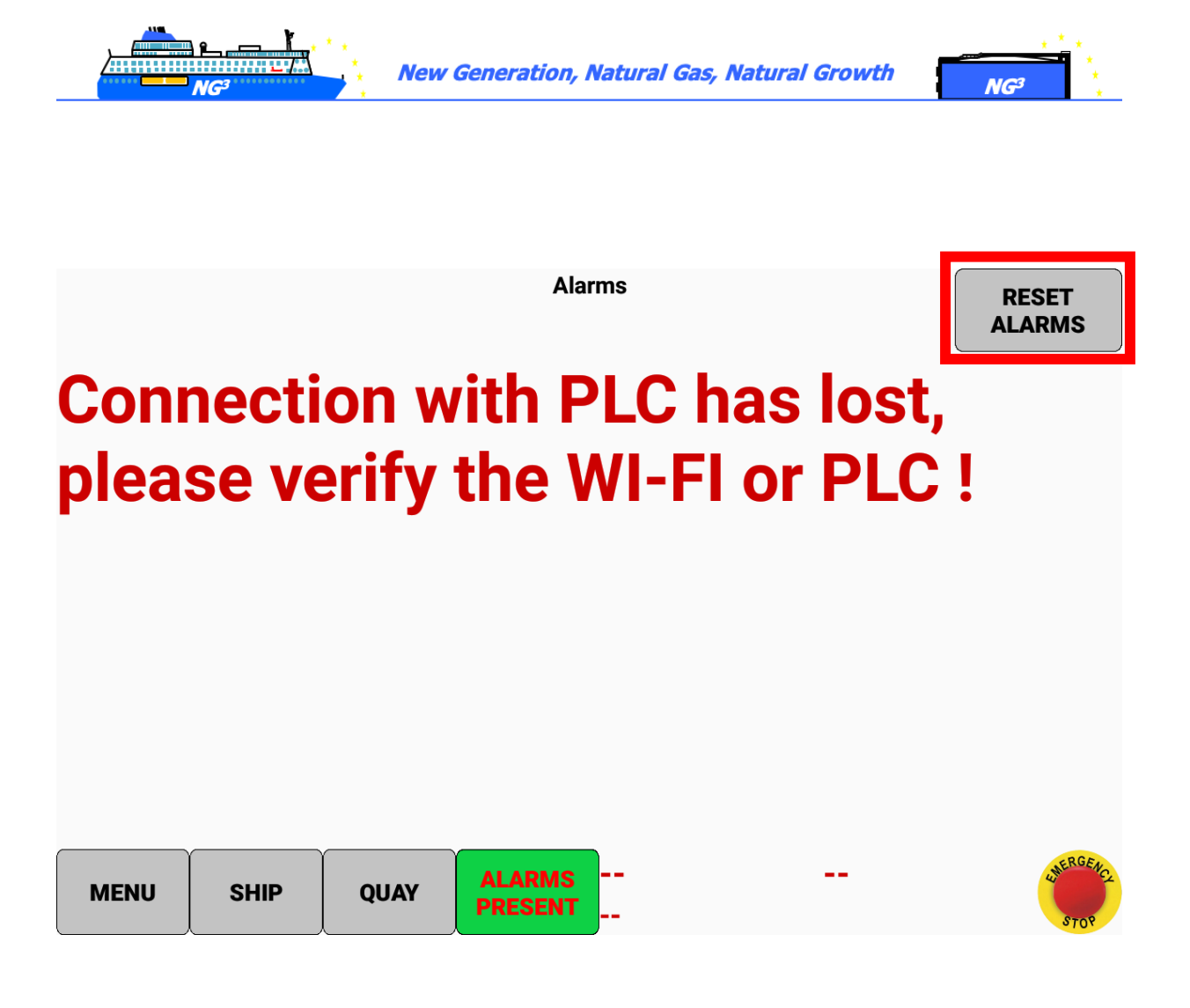

Or reset alarms directly from the menu as shown below:

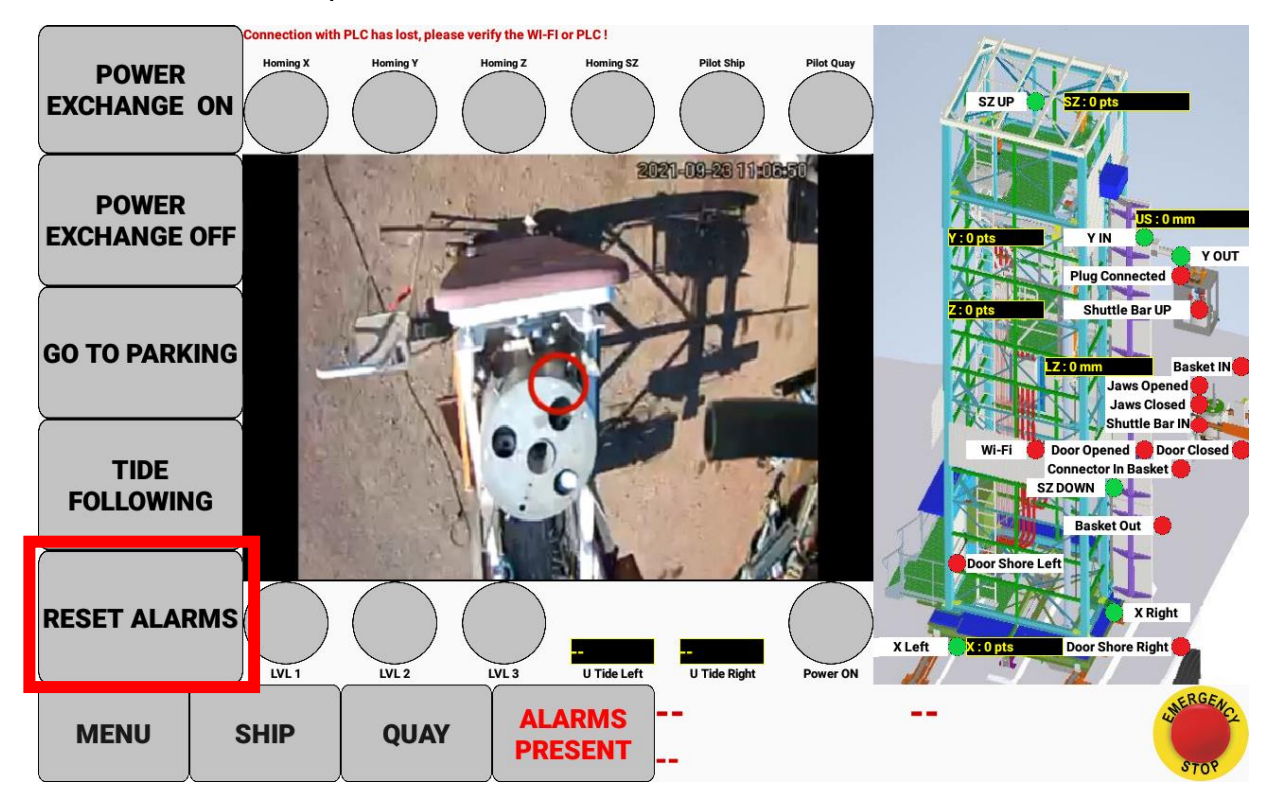

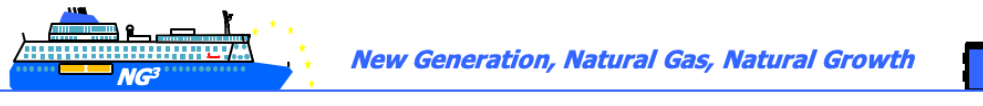

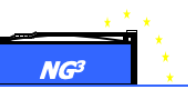

#### 4.1.4. Oppsett på startsiden

Sirklene på toppen av skjermen skal være grå (hvis en av dem er rød, betyr det at et problem er identifisert). De to sirklene øverst til høyre («pilot vessel og pilot quay») er grønne hvis PLUGGEN er tilkoblet.

Til høyre på skjermen, på tegningen, viser de små sirklene sensorene.

Sirklene nederst til venstre på skjermen (LVL 1, 2 og 3) er kabelbrudd sensorer.

- LVL 1 ringer en alarm
- LVL 2 slår av strømmen
- LVL 3 kobler fra systemet og slipper støpselet i vannet. For å unngå den situasjonen må et besetningsmedlem gå på kaia og trykke på nødstoppen. Deretter må mannskapet vente minst 10 minutter før de starter prosessen igjen.

Sirkelen nederst til høyre på skjermen er rød hvis strømmen er slått av og grønn hvis strømmen er på.

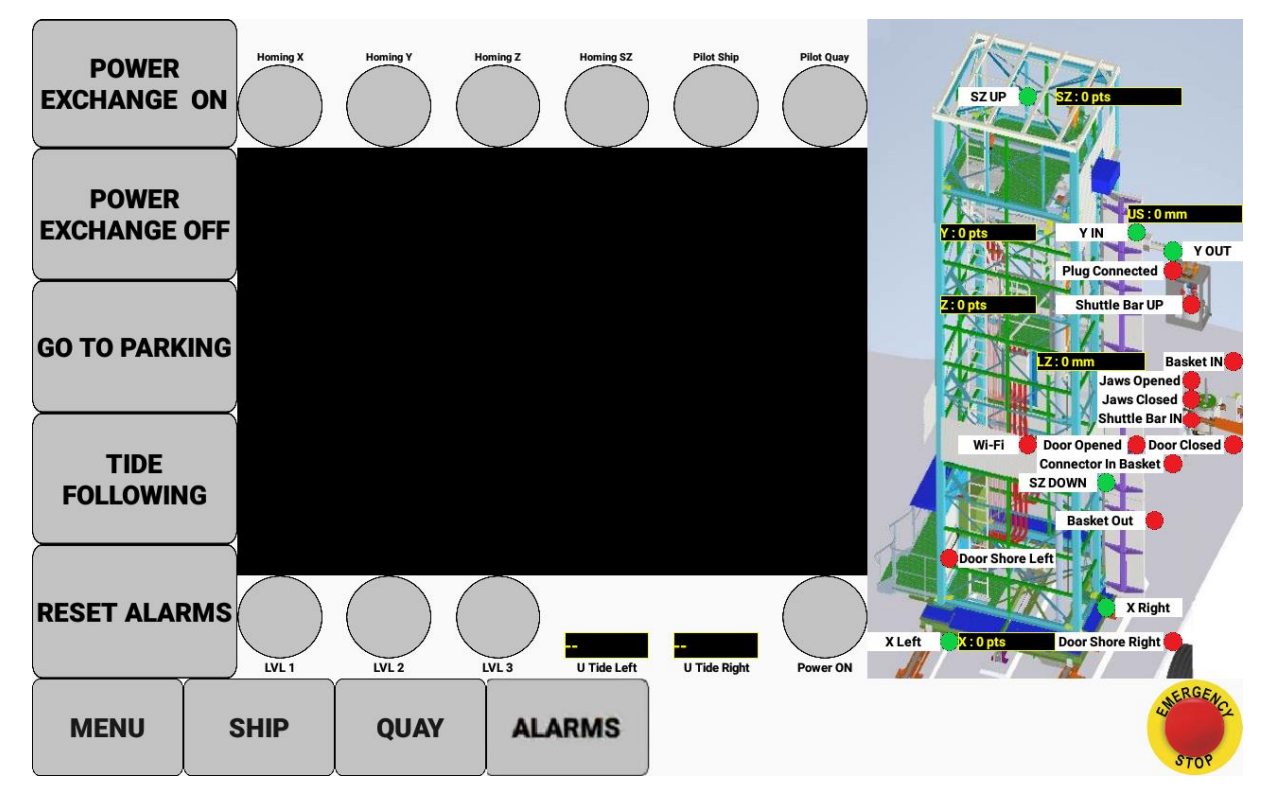

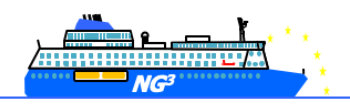

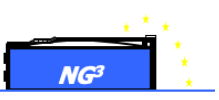

4.1.5. Tilkobling

- Gå til QUAY (kai) -panelet

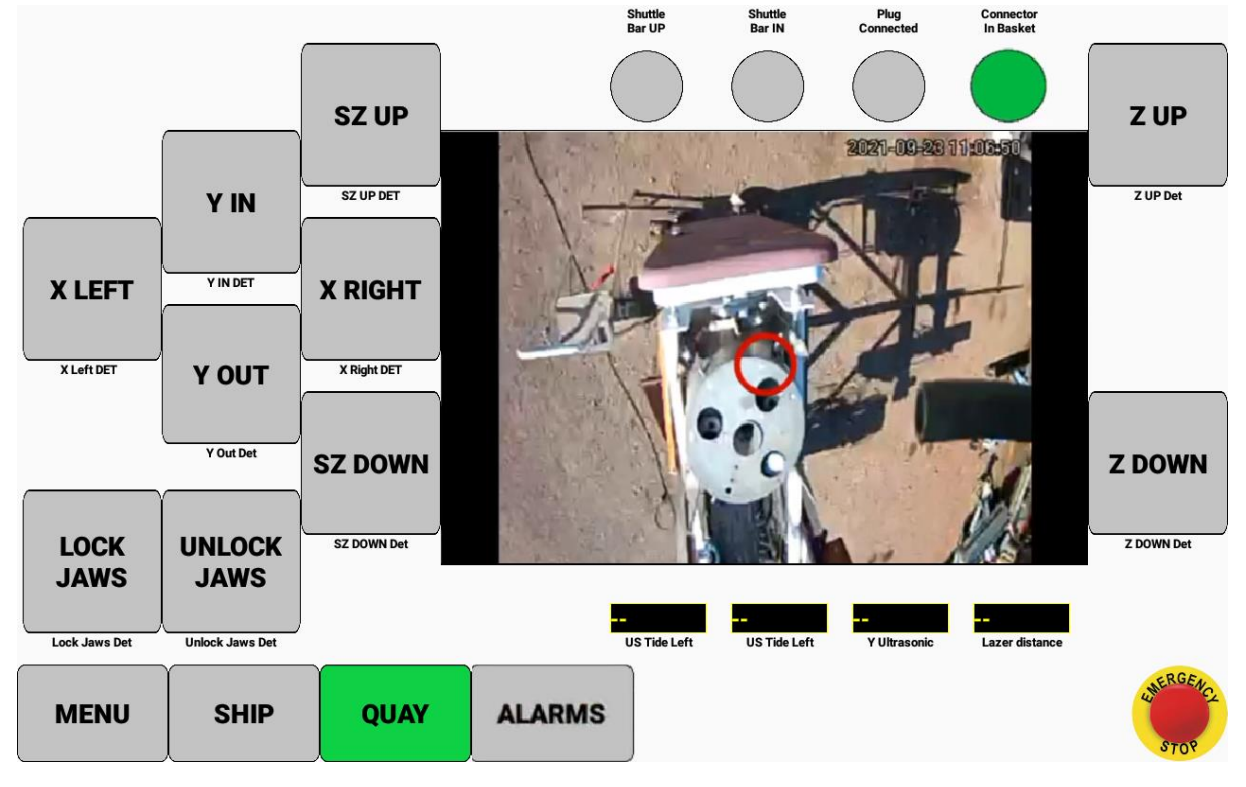

-press Y OUT til døren er åpen

-For å løfte fisketanken over toppen på den vanntette døren, trykk på SZ UP-knappen

-For å utføre oppkobling fra kaia, må besetningen kontrollere skipsdelen av PLUGGEN: for å ta kontroll trykk "SHIP"

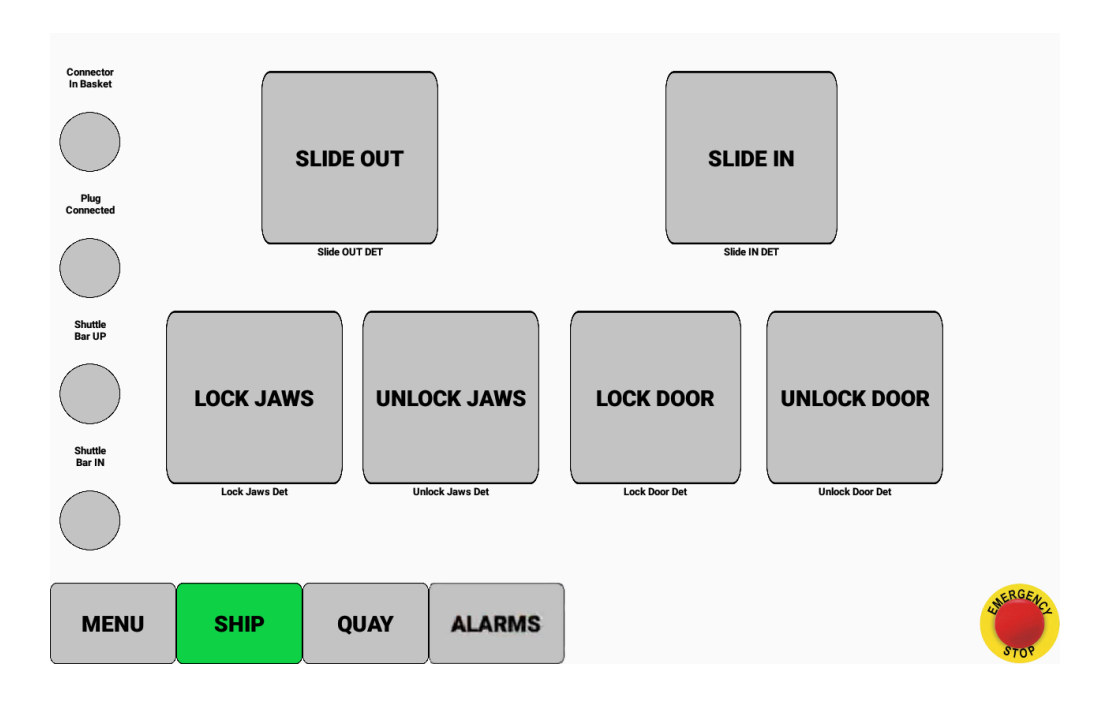

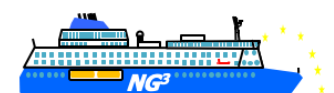

NG

-for å låse opp døren, trykk på «UNLOCK DOOR»-knappen til meldingen under knappen endres

-trykk «SLIDE OUT» til døren stopper seg selv og meldingen under knappen endres

-trykk på «UNLOCK JAWS» -knappen til meldingen under knappen endres

-Gå tilbake til «QUAY-side» kontrollen

-Trykk på «SZ DOWN» -knappen til fisketanken er rundt 1000 mm (LZ-laseravstand) over skipets pluggkontakt.

-Bruk X- og Y-knapper for å plassere den røde sirkelen midt på skipets pluggkontakt (eksempel under er en god posisjon)

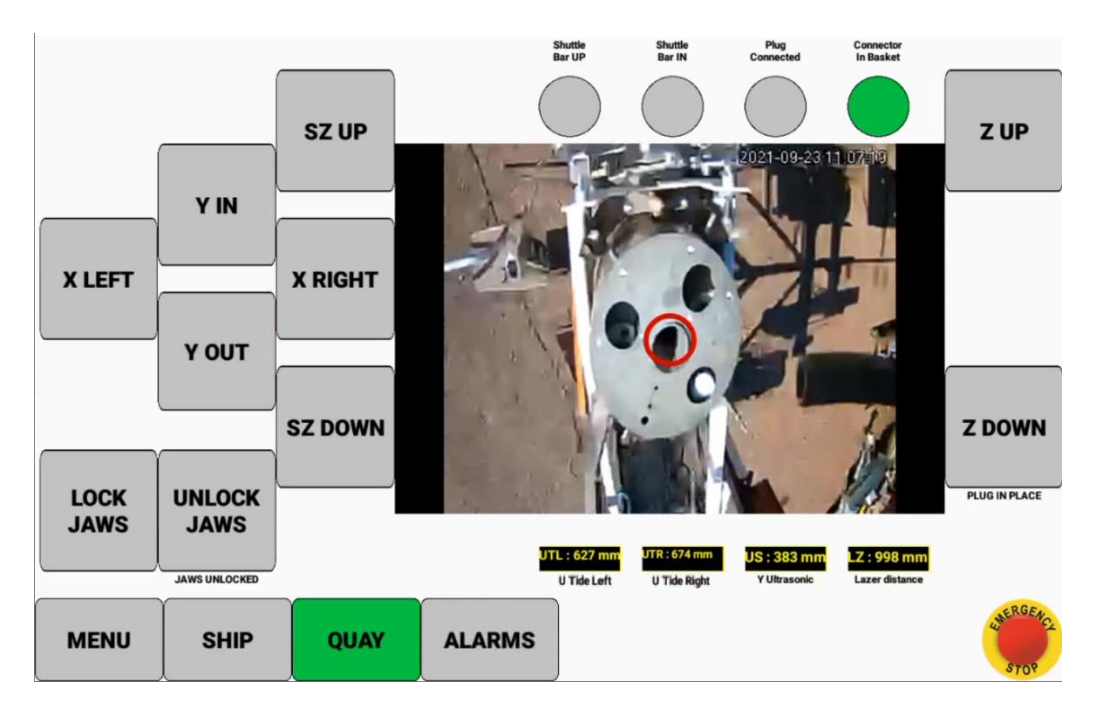

-for å utføre tilkobling, trykk Z DOWN: hannpluggen senkes

-når Z hannpluggen ikke kan gå noen lavere, trykk «LOCK JAWS»

-trykk på «Z UP» til «PLUG CONNECTED» sirkel lyser grønt

-For å oppnå sikker posisjon, bruk «Y IN» i ca. 10 cm: UTL og UTR skal være rundt samme verdi. Hvis det er stor forskjell mellom de to verdiene, bruker du «Y IN»- og «YOUT»-knappene til å justere posisjonen og ha to verdier som er like. UTL bør være rundt 550 (+/- 50)

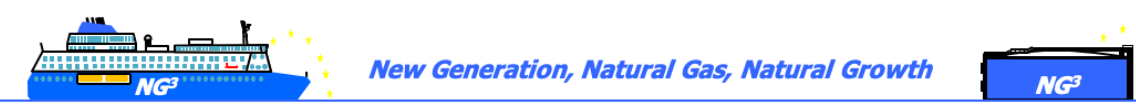

4.1.6. Tidevannskompensering

-gå tilbake til "MENY" og trykk "TIDE FOLLOWING"

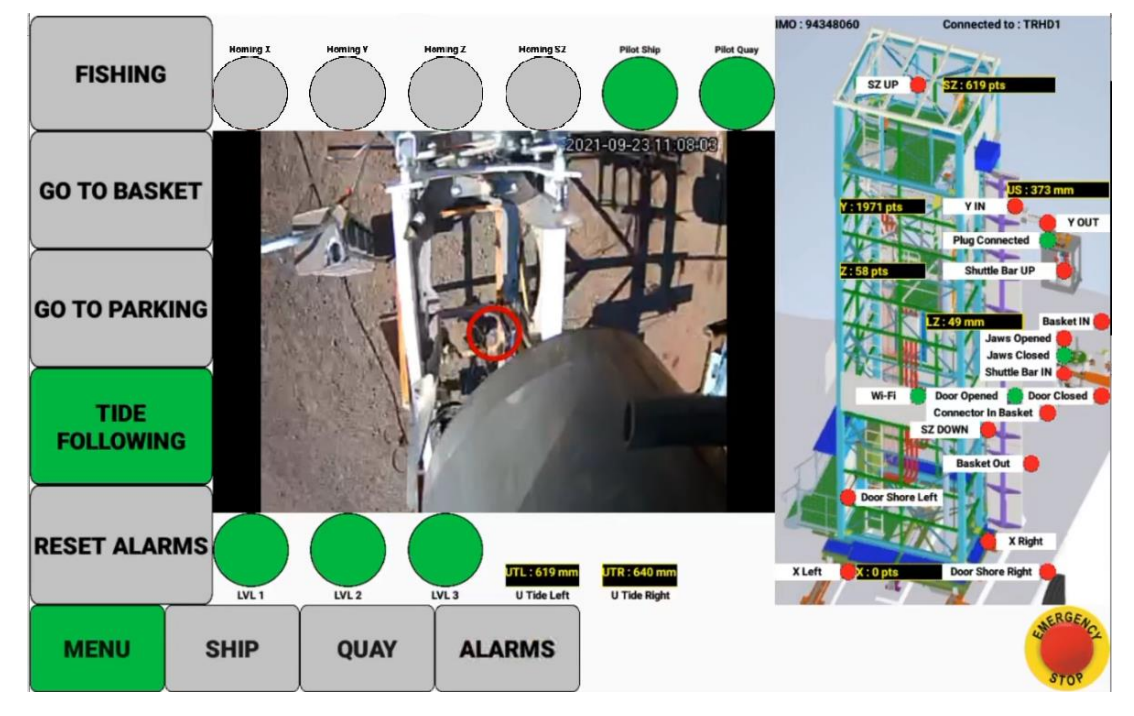

Fra det tidspunktet vil PLUGGEN justere seg selv.

#### VÆR OPPMERKSOM PÅ AT MANNSKAPET FRA TID TIL ANNEN BØR KONTROLLERE AT SYSTEMET FUNGERER BRA. SPESIELT UNDER DE FØRSTE TILKOBLINGENE.

#### 4.1.7. Frakobling

- for å koble fra, trykk på «POWER OFF» for å deaktivere

-for å koble fra, trykk på «TIDE FOLLOWING» for å deaktivere den

-gå til kai kontrollpanelet ved hjelp av «QUAY»-knappen

-trykk på «Y OUT» ca. 10 cm for å gå ut av sikker modus.

-trykk «Z DOWN» til PLUGGEN er i kurven

-trykk på «UNLOCK JAWS» til meldingen under knappen endres

-trykk på «Z UP» til meldingen under knappen endres

-trykk «Y IN» til maksimal posisjon for å sette fisketanken i en sikker posisjon og lukke døren

-gå tilbake til «SHIP» kontrollpanel

-trykk på «SLIDE IN» for å lukke døren til meldingen under knappen endres

-trykk på «LOCK DOOR» til meldingen under knappen endres

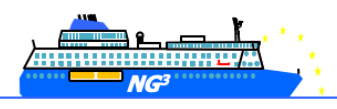

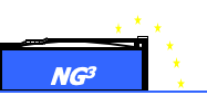

4.1.8. Feilsøking

Fartøyets dør vil ikke åpnes eller lukkes

- Kontroller at «Connector In Basket» -sensoren er aktiv på grønt (kvadrert i rødt nedenfor) på menysiden. Hvis kontakten ikke er i kurven, kan ikke døren bevege seg av sikkerhetsmessige årsaker.
- Kontroller at «Basket IN»-sensoren er aktiv på grønt (kvadrert i oransje under). Hvis kurven ikke er inne, beveger ikke døren seg.

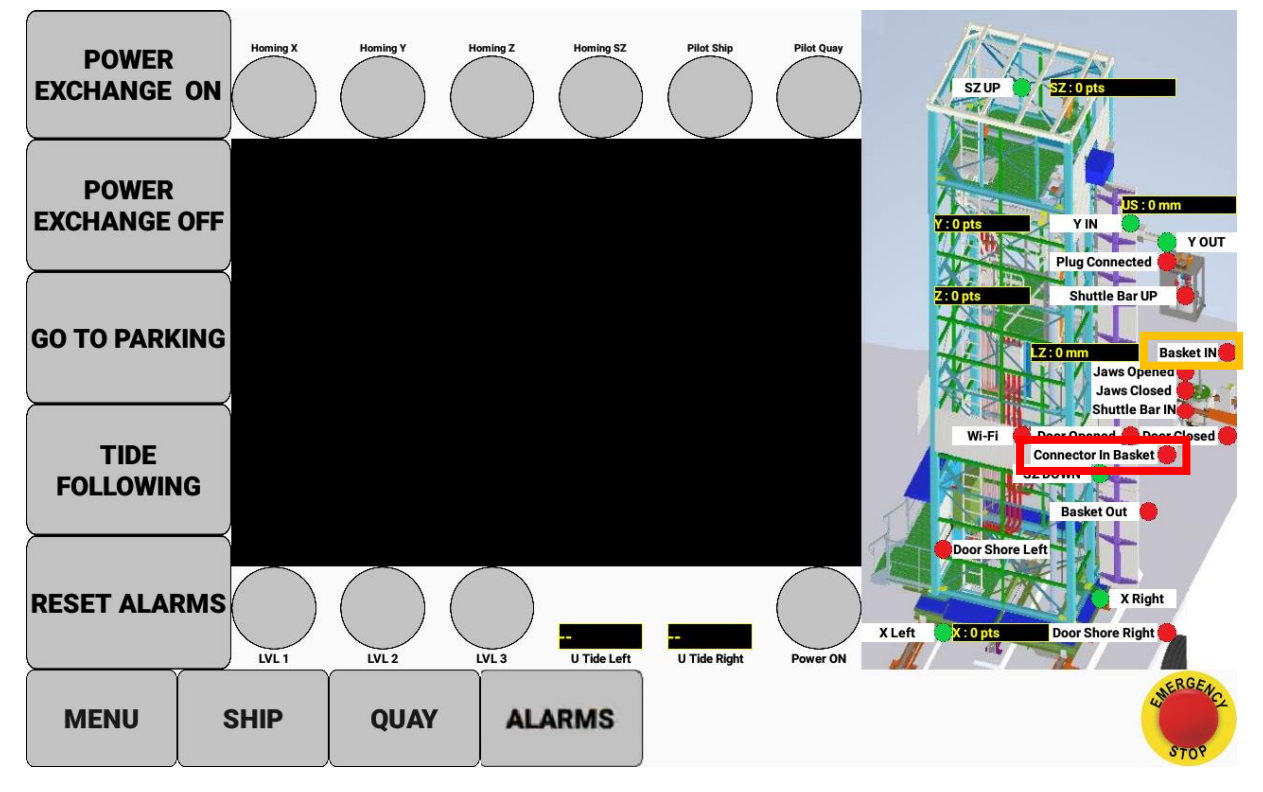

• Kontroller at døren er ulåst (i SHIP-kontrollpanelet).

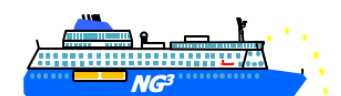

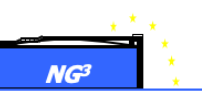

Kjevene låses eller låses ikke opp

- Kontroller at «Shuttle Bar IN» -sensoren er aktiv på grønt (kvadrert med rødt under). Hvis ikke, vil ikke kjevene bevege seg.
- Kontroller at «Connector In Basket» sensoren er aktiv på grønn (kvadrert in oransje under). Hvis kontakten ikke er i kurven, flyttes ikke kjevene.

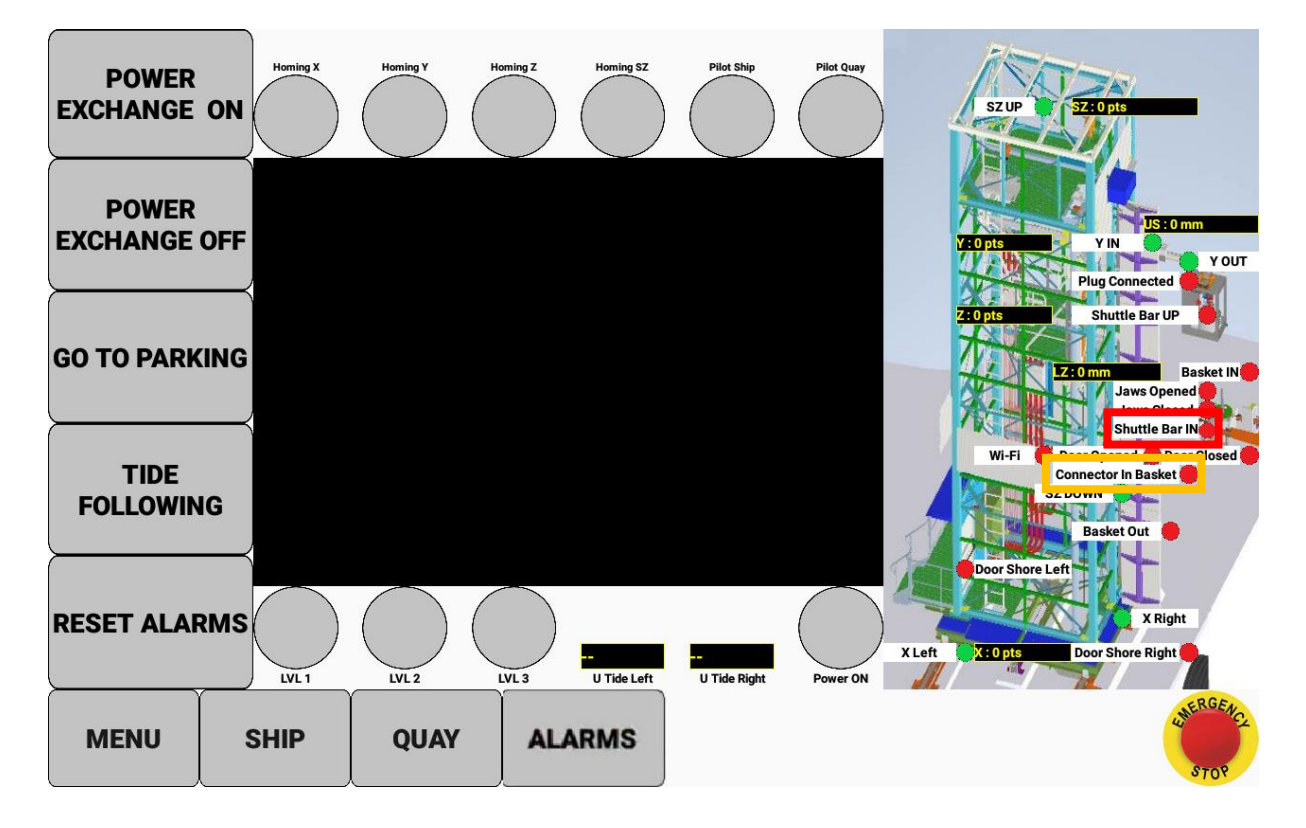

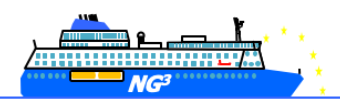

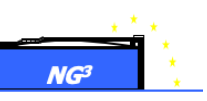

### 4.1.9. Alarmer som kan oppstå på nettbrett, årsaker og tiltak.

| Alarm                                                                | Årsak                                                           | Tiltak                                                                                                    |
|----------------------------------------------------------------------|-----------------------------------------------------------------|----------------------------------------------------------------------------------------------------|
| QUAY 000 Standard<br>nødstopp                                        | Nødstopp på kai er aktivert                                     | Opphev nødstoppen og trykk<br>på init-knappen på<br>kabinettet.                                                   |
| QUAY 002 Inngang Analog<br>lasersensor 50LR feil                     | Problem med laser<br>avstandsmåleren                            | Kontroller at sensoren er OK                                                                                      |
| QUAY 004 Inngang Analog<br>Ultralyd sensor 50QU1 feil                | Problem med ultralyd<br>avstandsmåler                           | Kontroller at sensorene er i<br>orden                                                                             |
| QUAY 011 Standard<br>kontroll Stasjon X-akse                         | Problem med drivenhet X-<br>aksen                               | Sjekk om drivenhet X er OK.<br>Kontroller nummeralarmen<br>på motordriften og sjekk<br>håndboken                  |
| QUAY 012 Alarm overlast<br>drivenhet X-aksen<br>fremover             | Problem med overlast på<br>drivenhet X-aksen                    | Sjekk om du ikke har et<br>mekanisk problem. Kontroller<br>nummeralarmen på<br>motordriften og sjekk<br>håndboken |
| QUAY 013 Alarm<br>overbelastning drivenhet<br>X-aksen omvendt vei    | Problem med overbelastning<br>drivenhet X-aksen                 | Sjekk om du ikke har et<br>mekanisk problem. Kontroller<br>nummeralarmen på<br>motordriften og sjekk<br>håndboken |
| QUAY 014 Standard<br>encoder X-akse                                  | Problem med encoder X                                           | Kontroller at sensorene er i<br>orden på motoren                                                                  |
| QUAY 015 Drivenhet X-<br>akse i lokal modus                          | Problem med drivenhet X-<br>aksen                               | Sjekk om drivenheten ikke er<br>i lokal modus                                                                     |
| QUAY 016 Kan ikke<br>kommunisere med<br>drivenhet X-aksen            | Problem med forbindelse til<br>drivenhet X-aksen                | Kontroller stasjonsalarmen.<br>Kontroller Ethernet-bryteren.<br>Kontroller Ethernet-kabelen                       |
|                                                                      | Fartøyet trekker ned<br>PLUGGEN                                 | Kontroller systemtilstand                                                                                         |
| KAI 017 Overhelastning                                               | Is bygger seg opp på<br>PLUGGEN                                 | Flytt fisketanken for å redusere overbelastning                                                                   |
| nedover                                                              | Folk på plattformen                                             | Koble fra PLUGGEN                                                                                                 |
|                                                                      |                                                                 | Kontroller systemtilstand                                                                                         |
| KAI 018 Overbelastning<br>oppover                                    | Fisketanken eller kontakten kolliderer med fartøyet             | Flytt fisketanken for å redusere overbelastning                                                                   |
| QUAY 019 Ultrasonic<br>tidevannsregulering -<br>finner ikke fartøyet | Ultralydsensorer er ikke på<br>linje med den vanntette<br>døren | Flytt fisketanken for å justere<br>sensoren etter døren                                                           |

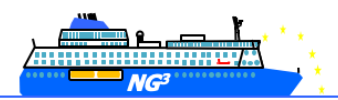

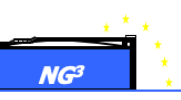

| QUAY 021 Standard<br>kontroll drivenhet Y-akse                       | Problem med drivenhet Y-<br>aksen                 | Sjekk om drivenhet Y er OK.<br>Kontroller nummeralarmen<br>på motordriften og sjekk<br>håndboken                         |
|----------------------------------------------------------------------|---------------------------------------------------|----------------------------------------------------------------------------------------------------|
| QUAY 022 Alarm<br>overbelastning drivenhet<br>Y-akse fremover        | Problem med overbelastning<br>på drivenhet Y-akse | Sjekk om du ikke har et<br>mekanisk problem.Sjekk<br>nummeralarmen på<br>drivenheten og sjekk<br>håndboken               |
| QUAY 023 Alarm<br>overbelastning Y-akse<br>omvendt vei               | Problem med overstrøm på<br>kjøring Y-akse        | Sjekk om du ikke har et<br>mekanisk problem.Sjekk<br>nummeralarmen på<br>drivenheten og sjekk<br>håndboken               |
| QUAY 024 Standard<br>«encoder» Y-akse                                | Problem med «encoder» Y                           | Kontroller at sensorene er i<br>orden på motoren                                                                         |
| QUAY 025 Drivenhet Y-<br>akse i lokal modus                          | Problem med drivenhet Y-<br>aksen                 | Sjekk om drivenheten ikke er<br>i lokal modus                                                                            |
| QUAY 026 Feil på<br>forbindelse med drivenhet<br>Y-aksen             | Problem på forbindelse med<br>drivenhet Y-aksen   | Kontroller alarm drivenhet.<br>Kontroller Ethernet-bryteren.<br>Kontroller Ethernet-kabelen.                             |
| QUAY 027 Standard X<br>bevegelses-kompensering<br>Tar for lang tid   | Systemet lykkes ikke i å følge<br>fartøvet        | Sjekk fartøyets bevegelse.<br>Kontroller US-sensor's<br>posisjonering over vanntett<br>dør. Sjekk X-<br>motors tilstand. |
| QUAY 028 Standard SZ<br>bevegelses-kompensering<br>Tar for lang tid. | Systemet lykkes ikke i å følge<br>fartøyet        | Sjekk fartøyets bevegelse.<br>Kontroller US- sensors<br>posisjonering over vanntett<br>dør.<br>Sjekk SZ motors tilstand. |
| QUAY 029 Bevegelse i SZ-<br>retning for stor ihht limit              | Ønsket kjørelengde SZ- er for<br>stor ihht limit. | Sjekk US-sensors posisjon<br>over vanntett dør.<br>Sjekk SZ motors tilstand.                                             |
| QUAY 031 Standard<br>kontroll drivenhet Z-akse                       | Problem med drivenhet Z-<br>akse                  | Sjekk om drivenhet Z er OK.<br>Kontroller nummeralarmen<br>på motordriften og kontroller<br>håndboken.                   |
| QUAY 032 Alarm<br>overbelastning drivenhet<br>Z-aksen fremover       | Problem med overlast<br>drivenhet Z-akse          | Sjekk om du ikke har et<br>mekanisk problem. Kontroller<br>nummeralarmen på<br>motordriften og sjekk<br>håndboken        |
| QUAY 033 Alarm overlast<br>drivenhet Z-aksen bakover                 | Problem med overlast<br>drivenhet Z-akse          | Sjekk om du ikke har et<br>mekanisk problem. Kontroller                                                                  |

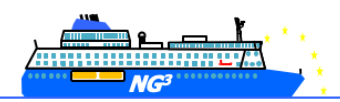

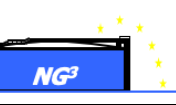

|                                                                 |                                                          | nummeralarmen på<br>motordriften og sjekk<br>håndboken                                                            |
|-----------------------------------------------------------------|----------------------------------------------------------|----------------------------------------------------------------------------------------------------|
| QUAY 034 alarm<br>«encoder» Z-akse                              | Problem med «encoder» Z                                  | Kontroller at sensoren er OK<br>på motoren                                                                        |
| QUAY 035 Drivenhet Z-<br>akse i lokal modus                     | Problem med drivenhet Z-<br>akse                         | Sjekk om drivenheten ikke er<br>i lokal modus                                                                     |
| QUAY 036 Kan ikke<br>kommunisere med drift Z-<br>aksen          | Problem forbindelse med<br>drivenhet Z-aksen             | Sjekk kjørealarmen<br>Kontroller Ethernet-svitsjen<br>Kontroller Ethernet-kabelen                                 |
| QUAY 037 Alarm<br>overbelastning drivenhet<br>dørakse bakover   | Problem med overlast på<br>drivenhet dørakse             | Sjekk om du ikke har et<br>mekanisk problem. Kontroller<br>nummeralarmen på<br>motordriften og sjekk<br>håndboken |
| QUAY 038 Manøvertablå<br>drivenhet dørakse i lokal<br>modus     | Problem med drivenhet<br>dørakse                         | Sjekk om driften ikke er i<br>lokal modus                                                                         |
| QUAY 039 Mangler<br>forbindelse drivenhet X-<br>dørakse         | Problem med forbindelse<br>med driften av dør-aksen      | Kontroller alarm drivenhet.<br>Kontroller Ethernet-bryteren.<br>Kontroller Ethernet-kabelen.                      |
| QUAY 044 Standard laser<br>avstandsmåler Super Z<br>akse        | Problem med avstandsmåler<br>Super Z                     | Kontroller at sensoren er OK                                                                                      |
| QUAY 048 Standard<br>kontroll drivenhet dørakse                 | Problem med drivenhet til<br>døraksen                    | Sjekk om drivenhet dør er<br>OK. Kontroller<br>nummeralarmen på<br>motordriften og sjekk<br>håndboken             |
| QUAY 049 Alarm<br>overbelastning drivenhet<br>dørakse fremover. | Problem med overlast av<br>drivenhet dørakse             | Sjekk om du ikke har et<br>mekanisk problem. Sjekk<br>nummeralarmen på stasjonen<br>og sjekk håndboken            |
| QUAY 056 X-aksen er ikke<br>riktig initiert                     | Den opprinnelige posisjonen<br>er ikke initiert          | Gå til sensor X venstre                                                                                           |
| QUAY 057 Y-aksen er ikke<br>riktig initiert                     | Opprinnelses-posisjonen Y er<br>ikke initiert            | Gå til sensoren Y IN                                                                                              |
| QUAY 058 Z-aksen er ikke<br>riktig initiert                     | Opprinnelses-posisjonen Z er<br>ikke initiert            | Gå til sensoren Z UP                                                                                              |
| QUAY 059 SZ-aksen er<br>ikke riktig initiert                    | Opprinnelses-posisjonen<br>Super Z er ikke initiert      | Gå til sensoren SZ UP                                                                                             |
| QUAY 061 Nødutløsning                                           | Spenningen (drag) i LVL 1<br>LVL 2 og LVL 3 er frigjort. | Sjekk kabelen                                                                                                    |
| Quay 062 Manuell knapp<br>er aktivert                           | Den manuelle knappen er<br>aktivert                      | Kontroller knappen                                                                                                |

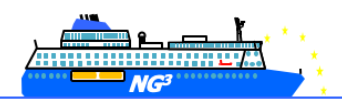

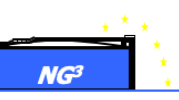

| SHIP 000 Standard<br>nødstopp                                                      | Nødstoppen «Stop of ship»<br>er aktivert         | Deaktiver nødstoppknappen,<br>og trykk på init-knappen på<br>kabinettet.                                    |
|------------------------------------------------------------------------------------|--------------------------------------------------|----------------------------------------------------------------------------------------------------|
| SHIP 001 Wifi mislykkes                                                            | WI-FI er nede                                    | Sjekk Wi-Fi. Slå av<br>bryterstrømmen på<br>kabinettet og slå på.                                           |
| SHIP 011 Inverter feil SY<br>akse                                                  | Problem med drivenhet Y-<br>aksen                | Sjekk om stasjon SY er OK.<br>Kontroller nummeralarmen<br>på drivenheten og sjekk<br>håndboken              |
| SHIP 012 Alarm<br>overbelastning drivenhet<br>SY aksen fremover,<br>advarsel.      | Problem med overlast på<br>drivenhet Y-akse      | Sjekk om du ikke har et<br>mekanisk problem. Sjekk<br>nummeralarmen på<br>drivenheten og sjekk<br>håndboken |
| SHIP 013 Alarm<br>overbelastning kontroll<br>drivenhet SY aksen<br>bakover, varsel | Problem med overlast på<br>drivenhet Y-akse      | Sjekk om du ikke har et<br>mekanisk problem. Sjekk<br>nummeralarmen på<br>drivenheten og sjekk<br>håndboken |
| SHIP 014 Drivenhet SY-<br>akse i lokal modus                                       | Problem med drivenhet Y-<br>aksen                | Sjekk om drivenheten ikke er<br>i lokal modus                                                               |
| SHIP 016 Manglende<br>forbindelse med kontrollen<br>til drivenhet SY               | Problem med forbindelse<br>med drivenhet Y-aksen | Sjekk kjørealarmen.<br>Kontroller Ethernet-svitsjen<br>Kontroller Ethernet-kabelen                          |
| SHIP 020 Advarsel om<br>mekanisk strekk i kabel                                    | Strekkbelastet kabel frigjort                    | Kontroller sensor i<br>strekkbelastet kabel LVL 1                                                           |
| SKIP 021 Alarm kabel<br>mekanisk strekkbelastning<br>alarm                         | Strekkbelastet kabel frigjort                    | Kontroller sensor for<br>strekkbelastet kabel LVL 2                                                         |
| SHIP 022 Kabel mekanisk<br>strekkbelastet brudd                                    | Strekkbelastet kabel frigjort                    | Kontroller sensor for<br>strekkbelastet kabel LVL 3                                                         |

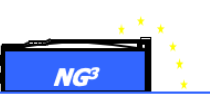

### 4.2. Lokale operasjoner betjent fra kabinett / tablet

Denne modusen gjør det mulig å betjene lokalt alle motorene. Hvis du vil ha tilgang til denne modusen, må PIC bruke tastebryteren for å overføre enheten fra fjernkontroll til lokal. Når dette er gjort, ved å trykke på knappene foran på kontrollskapet, kan operatøren kjøre de aktuelle motorene. Dette er, for eksempel, for å tillate mannskapet å betjene enhetene, og spesielt for å utføre en nødutløsning av pluggen og frigjøre fartøyet hvis det er feil i fjernstyrings-modusen (for eksempel i tilfelle wifi-koblingsfeil).

Den kan også brukes til å betjene hele systemet hvis det ikke finnes noe fartøy, for eksempel til vedlikeholdsformål.

I tillegg til C&C-kabinettets frontknapper, kan lokal modus også kjøres fra plattformen.

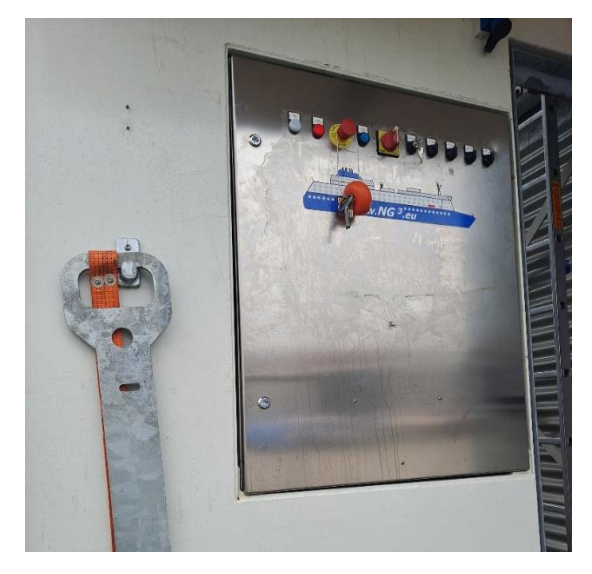

C&C-kabinett

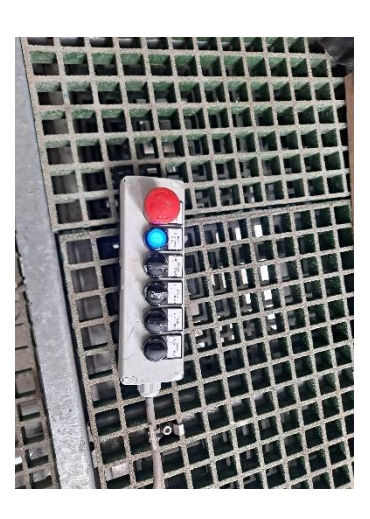

C&C-bærbart betjeningspanel på plattformen

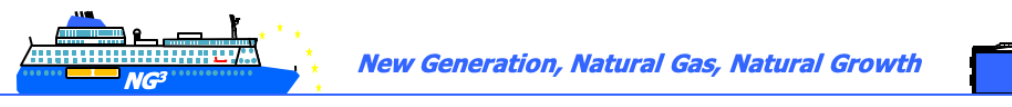

# 4.3. Nødmodus ved bruk av håndholdt drill for å operere Z og Y elektromotorer

Denne modusen kan brukes i nødstilfeller, når nominelle og lokale moduser ikke er funksjonelle, spesielt for å koble fra fartøyet og trygt parkere fisketanken inne i tårnet.

#### 4.3.1. Bortfall på kun kaiside

Hvis bortfall kun er på kaisiden, kan skipet sørge for strøm til kaiskap.

#### 4.3.2. Bortfall på begge sider

Et aggregat kan benyttes. Kabel kobles til stikkontakt på tårnets utside.

#### -start aggregat

-gå inn i tårn og vri velger til posisjon 2

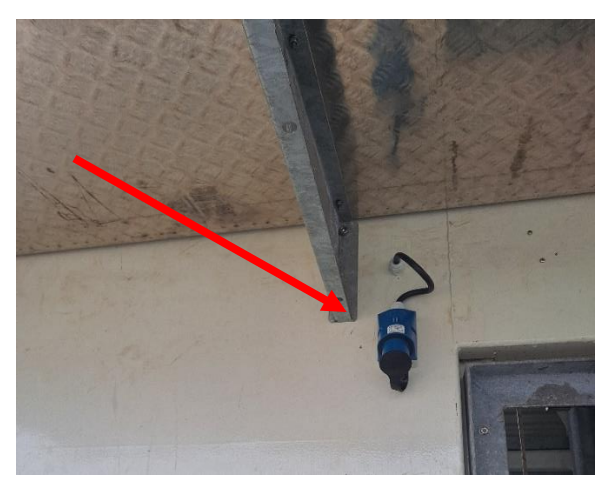

Stikkontakt for tilkobling av aggregat

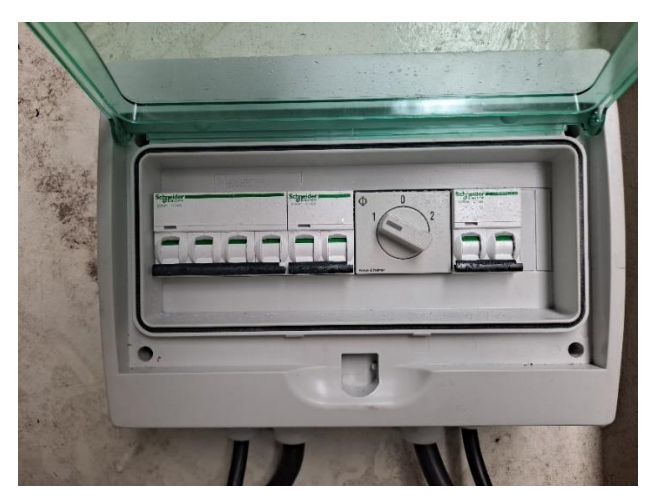

Bryter for nødstrøm

NG<sup>3</sup>

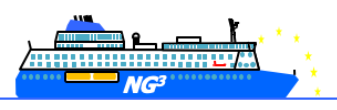

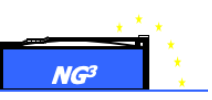

#### 4.3.3. Generell feil

Håndholdt drill må benyttes for å operere Y og Z motorer.

For å betjene Z- og Y-motorene med håndholdte verktøy, må operatøren gå på den teleskopiske gangveien på plattformen og følge de spesifikke sikkerhetsreglene som er oppført i denne brukerhåndboken.

#### 4.3.3.1. Tilgang til Z motor

For å få tilgang til Z-motoren hvis pluggen er tilkoblet, må uttrekks- og gangbroen settes på plass:

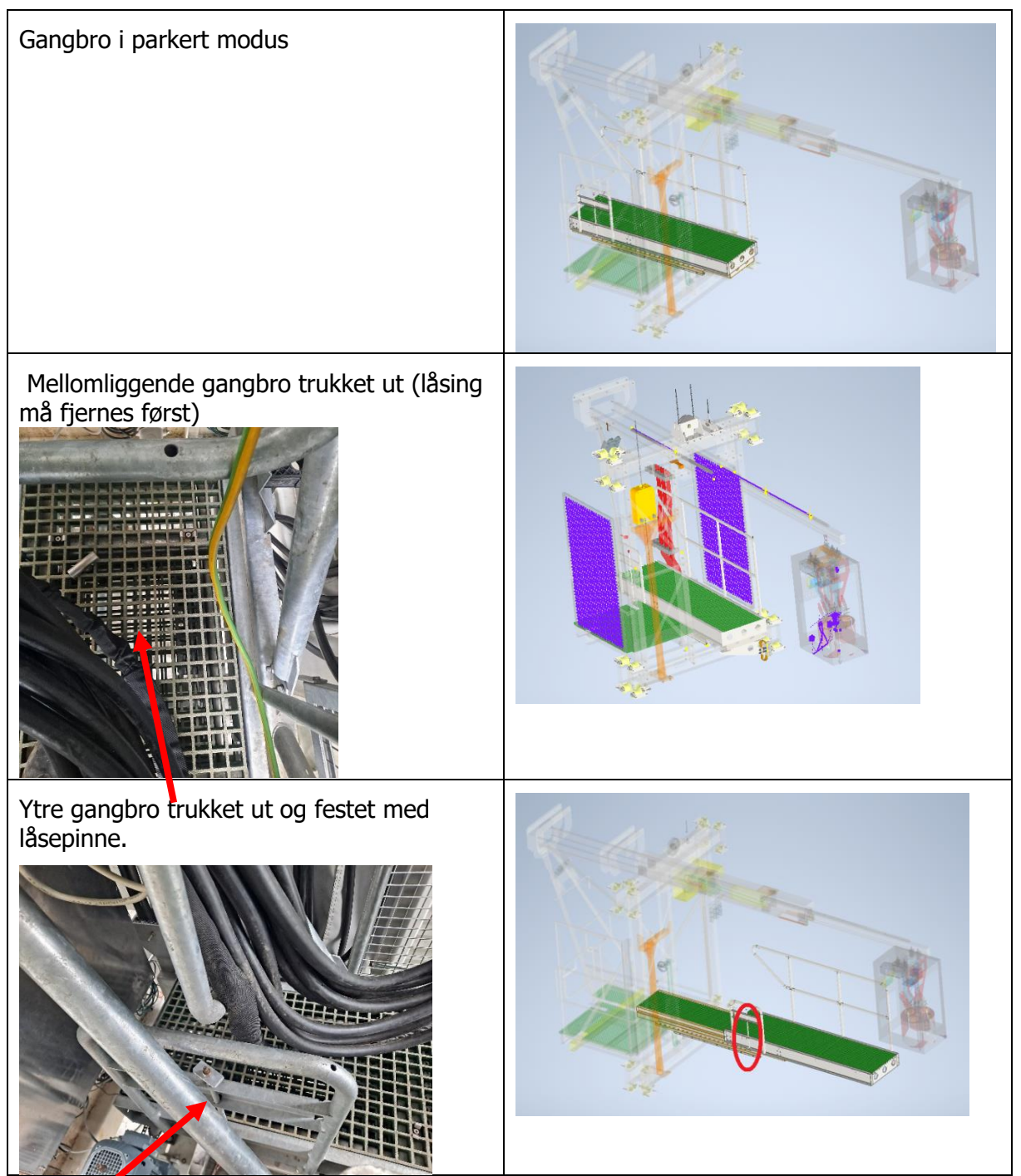

Sekvenser ved uttrekking av gangvei.

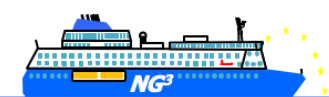

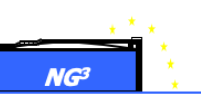

Når gangbroen er trukket ut og låst på plass, er tilgang til Z-motoren mulig etter demontering av det bakre plexiglassdekselet. Når den batteridrevne drillen er koblet til motorens bakaksel, kan Z-kjedet senkes eller heves ved å betjene drillen **samtidig** som bolten trekkes for å frigjøre Z-bremsen.

FORSIKTIG: Under alle disse operasjonene må anti-fall selen brukes og hektes på skyvebjelkens forankringspunkt.

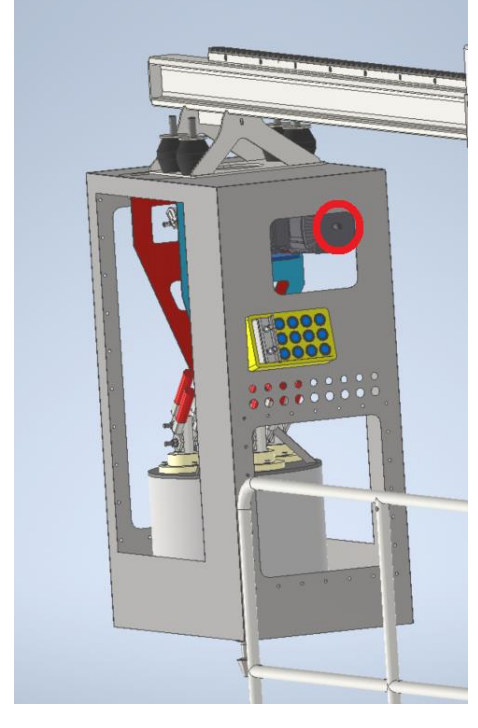

Z motor, tilgang for manuell frigjøring.

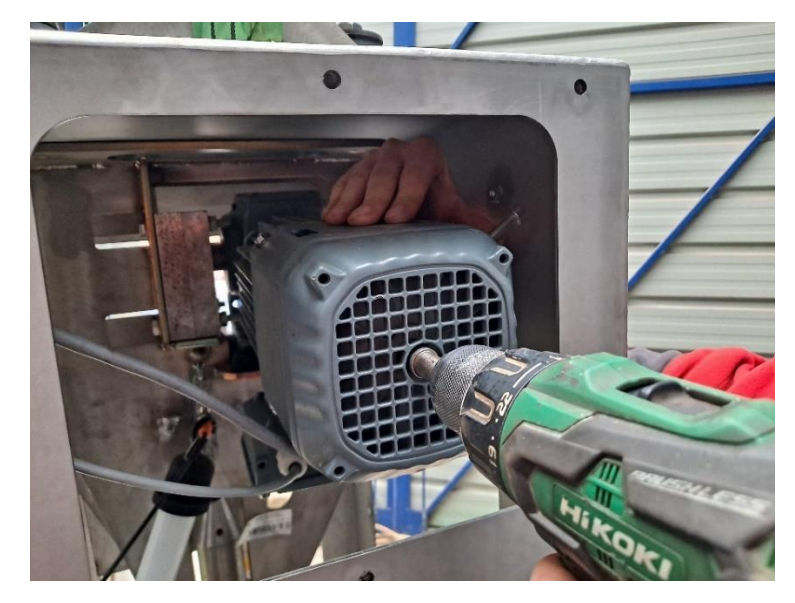

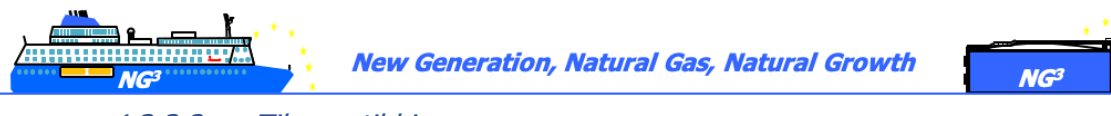

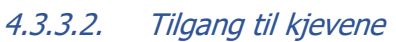

Før kjevene låses opp manuelt, sjekk at pluggen er i kurven. Da kan mutter i bunnen av pluggen løsnes.

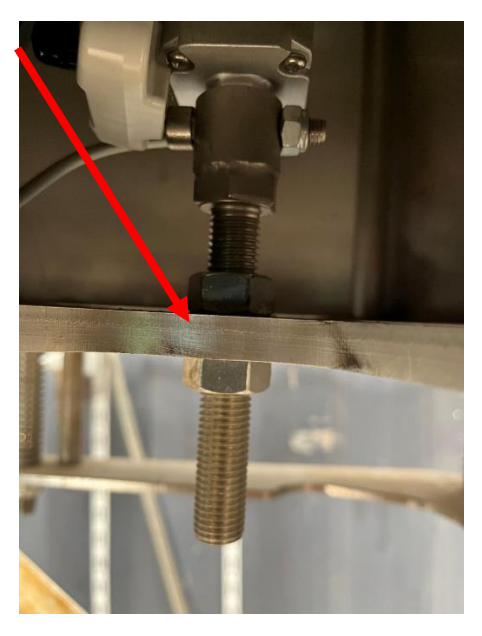

4.3.3.3. Tilgang til Y motor

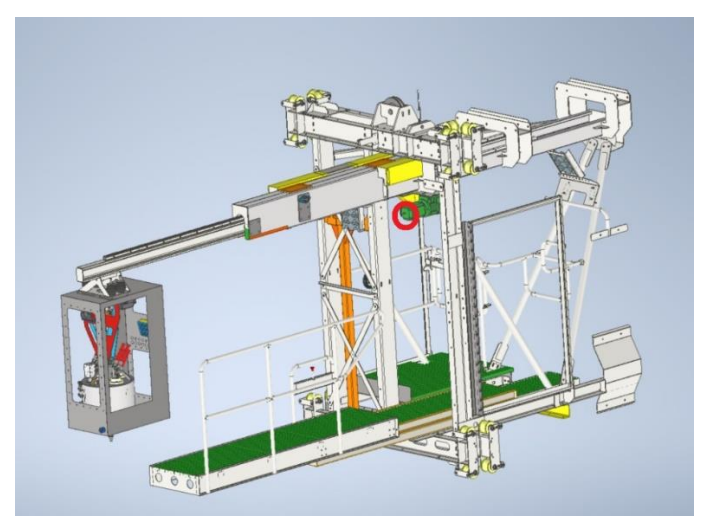

Y-motor tilgang

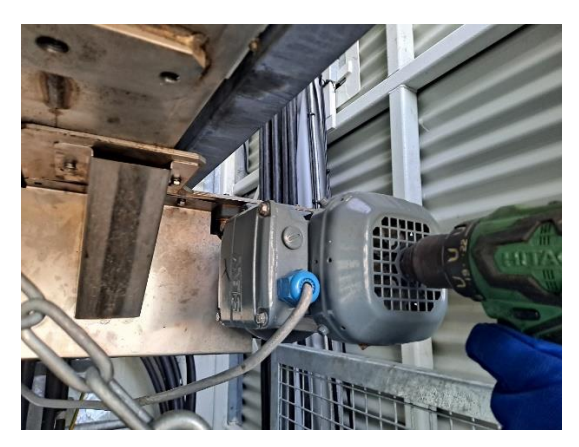

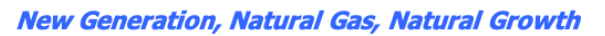

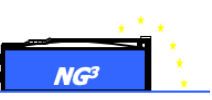

#### 4.4. Parkeringsmodus ved uvær

Ved stormvarsel (vind over 22 m/s) skal følgende operasjoner utføres for å parkere enheten i sikker posisjon:

- -Z-kjedet må heises helt opp
- -Y bjelken må være fullstendig parkert inne i tårnet
- -Tårndøren må være lukket.
- -Plattformen må senkes til bunnen av tårnet.
- -X undervogn må kjøres i posisjon for å justere undervogn ihht skinne og hull for låsenøkler.
- -To låsenøkler må settes inn for å låse undervogna på plass (X-aksen)
- -Den tredje låsenøkkelen må settes inn for å låse tårndøren i lukket stilling.

-Nødstoppknappen må aktiveres for å forhindre lokal-/ fjernaktivering av motorene før låsenøklene fjernes.

-For å gå tilbake til normal fjern operering, fjern låsenøklene, tilbakestill nødstoppen og trykk på tilbakestillingsknappen og vri tastebryteren til "fjernkontroll".

- Plasser låsenøkkel tilbake I oppbevaringsposisjon I nærheten av kontrollpanel.

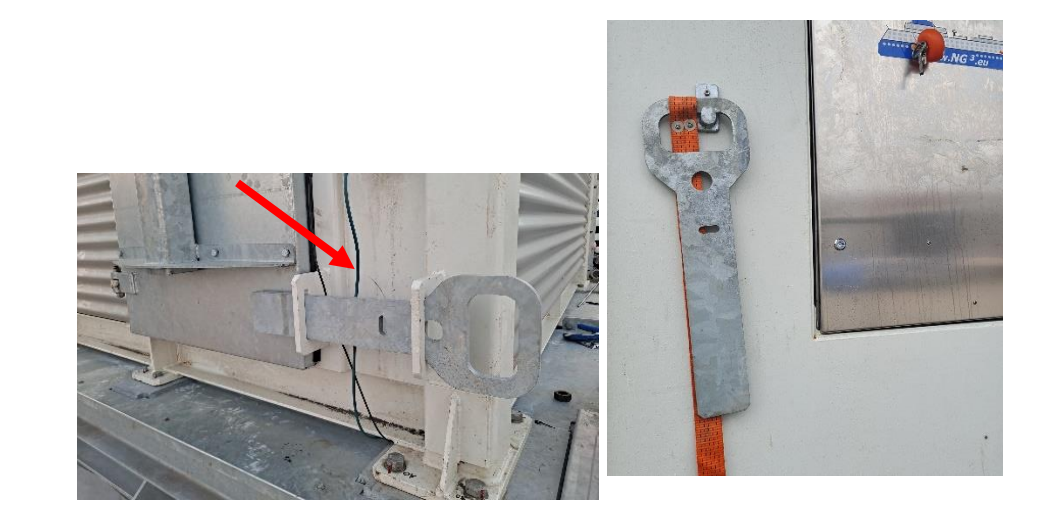

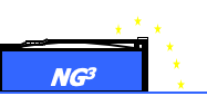

## 5. Sikkerhetsbeskrivelser

Disse sikkerhetsbeskrivelsene er ment å sikre sikker drift av PLUGG-løsningen.

#### 5.1. Sikkerhet under nominelle og lokale moduser

Driften skal utføres av godt opplært personell.

Før bruk og strømsetting må du kontrollere om det finnes personellkjøretøy, maskiner (for eksempel lift) eller hindringer innenfor maskinens driftsområde. Må ikke brukes før området er fri for hindringer og personell.

Strømuttak er forbudt til andre operasjoner i området (vedlikeholdslift, høytrykksvasking av skutesider, etc...).

Det er ikke tillatt å oppholde seg inne i tårnet når tårnet er strømsatt. Hvis adgangsdøren for tårntilgang er åpen, vil den åpne sikkerhetssløyfen og slå av strømbryteren.

Før vedlikeholdsarbeiderr inne i tårnet:

- Hovedbryteren i kaikabinettet skal åpnes før du får tilgang til innsiden av tårnet;
- Enheten skal kun brukes i lokal modus.

Plassering og prosedyre og bilder av hovedbryteren skal leveres senere av PSW.

Åpning av døren vil utløse en nødstopp på anlegget, for idriftssettelse igjen må operatøren: Lukke døren og trykke på resetknappen enten på forsiden av kontrollkabinettet, eller på manøvertablået på plattformen.

På samme måte vil en nødstopp på adgangsveien til plattformen utløse nødstoppen hvis døra er åpen. For å betjene enheten etter åpning av døren, skal operatøren lukke den og trykke på «reset»-knappen enten på betjeningstablået, eller foran på kontrollkabinettet.

I tillegg til disse to nød-endestoppene er det fire nødstoppknapper tilgjengelige:

- To på hver side av tilgangsplattformen til tårnet
- En på forsiden av kontrollkabinettet
- En på plattform betjeningstablå

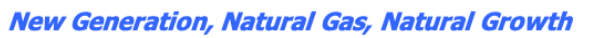

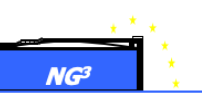

#### 5.2. Sikkerhet ved vedlikehold

Mens en person er inne i det personalbegrensede området, sikres sikkerheten ved å:

- Tårnbevegelser er bare mulig når det er initiert av operatøren i det personalbegrensede området, Wi-Fi-kontroll er ikke mulig
- Kontroll av tårnbevegelsene er bare mulig på ett av de to mulige stedene: utenfor, ved siden av kontroll- og kommandokabinettet eller på plattformen
- Hvis tilgangsdøren til tårnet er åpen, er det ikke mulig å bevege tårnet.

Hvis tilgang til plattformen er nødvendig, må følgende instruksjoner følges:

- Bruk sikkerhetssele til enhver tid
- Tilkobling til den personlige fallsikringen mens du klatrer opp stigen
- Tilkobling til plattformen hvis du ikke klatrer i stigen lenger

Hvis det er nødvendig å få tilgang til fisketanken for å koble fra fartøyet manuelt:

- Operatøren må kobles til mellomliggende glidebjelke
- Gangbroen må trekkes ut og låses

### 5.3. Sikkerhet i overlevelsmodus

I overlevelsesmodus (vind større enn 26,4 m/s), er ingen drift av tårnet tillatt.

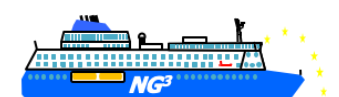

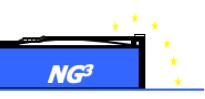

## 6. Vedlikehold og vedlikeholdsplan

Vedlikehold skal kun utføres av kvalifisert personell. Detaljer ifm smøring i tillegget under.

#### Utstyr som skal sjekkes og vedlikeholdes:

| Sub system                        | Mechanisms                        | Action                                                                       | Time          |
|-----------------------------------|-----------------------------------|------------------------------------------------------------------------------|---------------|
| Ramme og<br>skinnesystem          | Fremdriftssystem                  | Visuell sjekk                                                                | Hver 3. måned |
|                                   | Hjul                              | Visuell sjekk                                                                | Hver 3. Måned |
|                                   | Ruller                            | Visuell sjekk                                                                | Hver 3. måned |
|                                   | Kjeder                            | Smøring                                                                      | Hver 6. måned |
| Plattform                         | Ledeskive                         | Visuell sjekk                                                                | Hver 3. måned |
|                                   | Fallsikring                       | Sikkerhetstester før<br>hver gang noen går<br>på plattformen (se<br>vedlegg) | Hver 3. måned |
|                                   | Winkel rulle /hjulsett            | Visuell sjekk                                                                | Hver 3. måned |
|                                   | Gangbro,<br>uttrekksmekanismen    | Visuell sjekk                                                                | Hver 3. måned |
|                                   | Rack for Y akse                   | Visuell sjekk                                                                | Hver 3. måned |
|                                   | Remskive og festesystem           | Visuell sjekk                                                                | Hver 3. Måned |
|                                   | Bolter og mutre (Listet<br>under) | Visuell sjekk                                                                | Hver 3. måned |
|                                   | Sveiser (Listet under)            | Visuell sjekk                                                                | Hver 3. måned |
|                                   |                                   | 'Non-destructive<br>check'                                                   | Hvert 5. år   |
| Mellomliggende<br>glidende bjelke | Fremdriftssystem                  | Visuell sjekk                                                                | Hver 3. måned |
|                                   | Winkel rulle /hjulsett            | Visuell sjekk                                                                | Hver 3. måned |
| Glidende bjelke                   | Rack for Y akse                   | Visuell sjekk                                                                | Hver 3. måned |
|                                   | Kjede                             | Smøring                                                                      | Hver 3. måned |
| Fisketank                         | Kjedemutter                       | Visuell sjekk                                                                | Hver 3. måned |
|                                   | Kjede for koblingsaksling         | Smøring                                                                      | Hver 3. måned |
| Maskinrom                         | Vinsj                             | Visuell sjekk                                                                | Hver 3. måned |
|                                   |                                   | Smøring                                                                      | Hver 2. måned |
|                                   | Trinse og fallsikring             | Visuell sjekk                                                                | Hver 3. måned |
|                                   | Personnel fallsikring             | Visuell sjekk                                                                | Hver 3. måned |
|                                   | Kjede for åpning av dør           | Smøring                                                                      | Hver 2. måned |

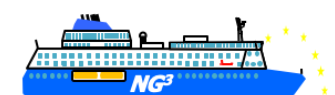

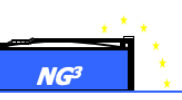

| Tårn | Løftewire for platform er<br>uskadet | Visuell sjekk | Hver 3. måned |
|------|--------------------------------------|---------------|---------------|
|      | Fallskjermwire                       | Smøring       | Hver 2. måned |
|      | Dørhengsler                          | Smøring       | Hver 2. måned |
|      | Strømkontakter                       | Smøring       | Hver måned    |
|      | Kulelagre                            | Smøring       | Hver 3. måned |

#### Boltene som er viktigst og kontrollere

- -plattform struktur
- -Innfestning undervogn
- -fallsikring

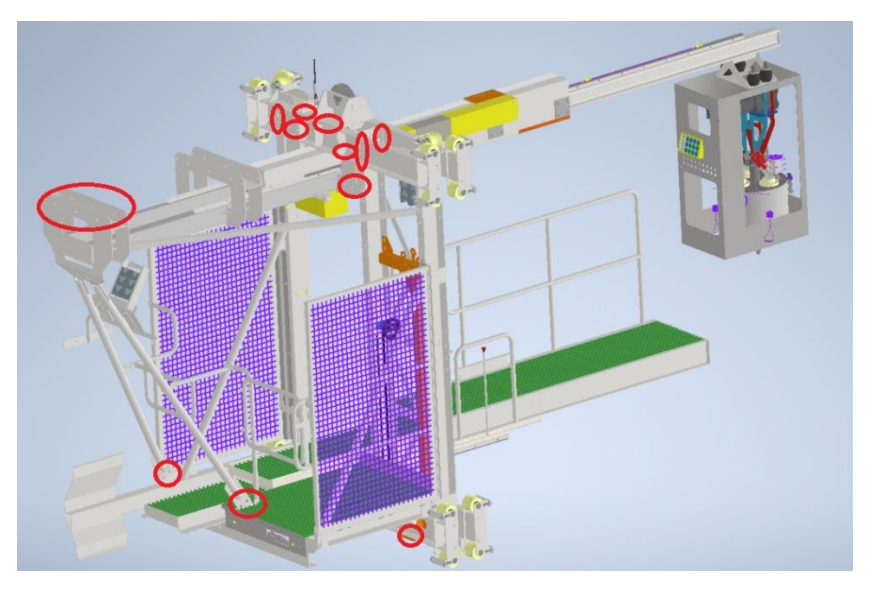

#### Sveiser som skal kontrolleres

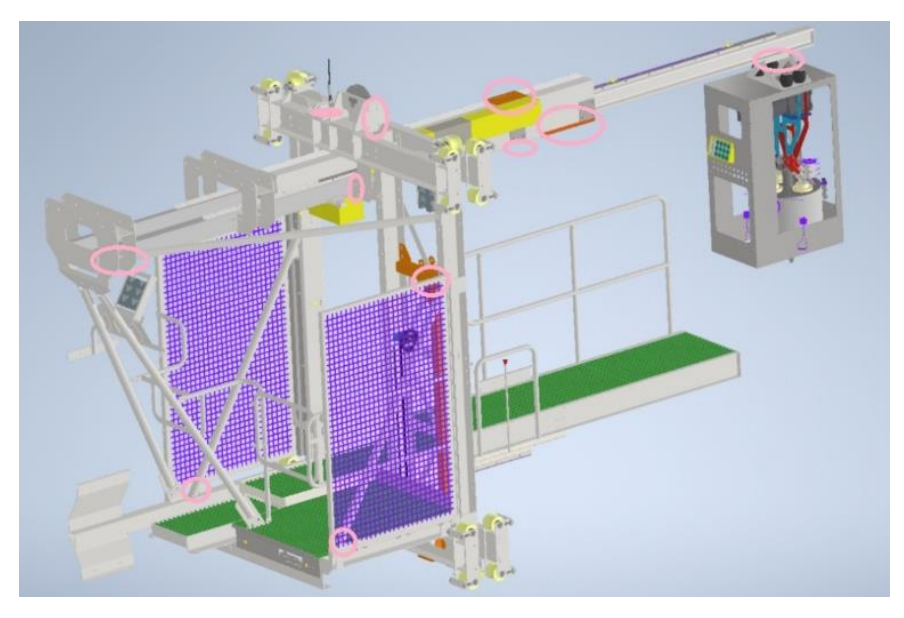

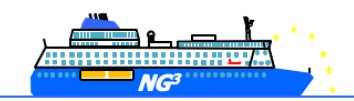

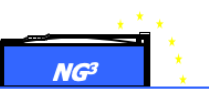

#### Tillegg: Smøring

Følgende gjenstander skal smøres:

• X-aksekjede Y-aksekjede, Z-aksekjede

Ved kjøring over tannhjulene bøyes og gnis det enkelte kjedet mot hverandre under rotasjonen, noe som fører til leddslitasje og stigningsforlengelse. Regelmessig smøring av kjedet vil gi et 15-20 ganger flere antall livssykluser enn en tørr, usmurt kjede. En grundig og regelmessig smøring anbefales derfor sterkt. Før du igangsetter kjedet, smør det over den totale lengden. Vær forsiktig slik at ingen kjedelenke blir oversett, da dette kan føre til for tidlig slitasje. Under smøring må kjedet slakkes ut og man må sørge for at smøremiddelet trenger inn i kjedekoblingene. **Bruk Optimol Viscogen KL300 Castrol.** 

Vi anbefaler å påføre smøremiddelet med en børste eller med en spray.

Smøremiddelintervallene må justeres ihht bruksintensiteten. Regelmessig bruk av kjededrift trenger kortere smøreintervaller enn ved sjelden bruk. Så langt har man ingen erfaringtall tilgjengelig med kjededrift; det anbefales derfor å smøre kjedet hver 6 uke. En resmøring er derimot nødvendig hvis kjeden skaper knirkende støy under løpet over hjulet. Dette er en klar indikasjon på at smøremiddellaget inne i leddet er for dårlig.

• SZ-vinsj- og fallsikringswirer

For å unngå slitasje og korrosjon av vinsjen og fallsikringswiren må man smøre dem annenhver måned.

• Strømkontakter

For å unngå slitasje og korrosjon smører man de elektriske kontaktene annenhver måned. **Bruk Electrolube SCO silikonfettforbindelse.** Påfør på hver kontakt med en sprøyte en dråpe og spred over hele området.

• Dørhengsler og kjede for døråpningsmekanisme

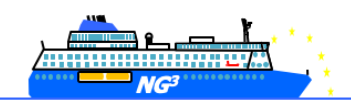

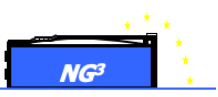

## Ansvarlig person (Person In Charge) - PIC

PIC for NG3 – Bodø Havn:

Steffen Langnes

sl@bodohavn.no

## Kontakt for fjernassistanse

Damien Féger – CEO of NG3

+33 6 47 88 11 93

d.feger.ng3@gmail.com

Quentin Duval – Technical support

+33 6 43 17 80 75

quentin.duval@distritechsarl.fr